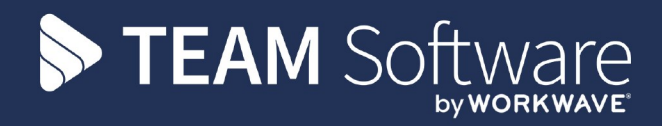

# Absence Guide v21.4

# 08 November 2021

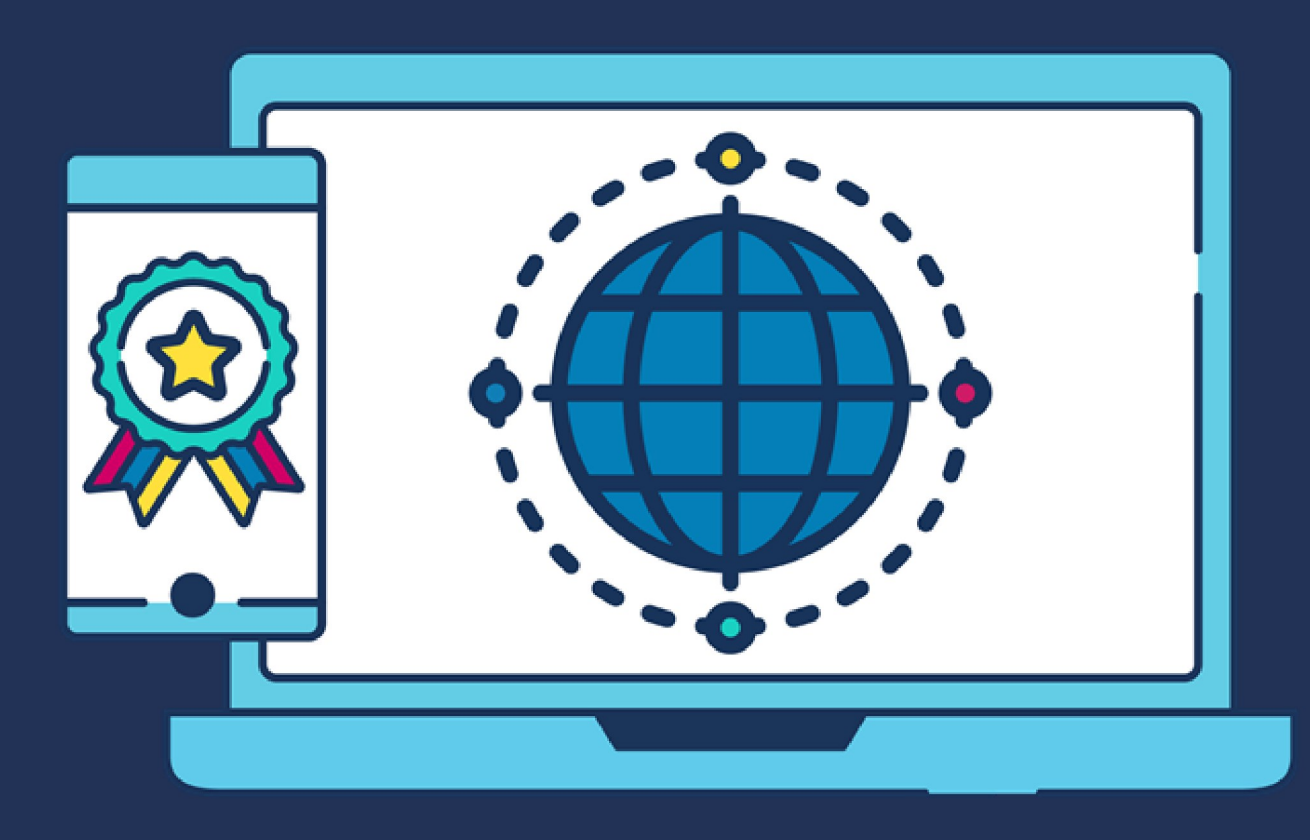

# **COMMERCIAL STATEMENT**

This document is subject to any terms as per teamsoftware.com/legal.

# **HELPDESK & SUPPORT**

For help and support, please contact TEAM Software Technical Support:

- Opening hours: 8am -5pm Monday Friday (excluding weekends and public holidays)
- Contact telephone number: 0370 626 0400 (then press option 1)
- Email: support@innovise.com

# TABLE OF CONTENTS

| INTRODUCTION                                                               | 5  |
|----------------------------------------------------------------------------|----|
| WHAT IS THE ABSENCE MODULE?                                                | 6  |
| WHY USE THE ABSENCE MODULE?                                                | 7  |
| WHAT MAKES UP THE ABSENCE PROCESS?                                         |    |
| HOW DOES ABSENCE ALIGN TO THE SECURITY MODEL?                              |    |
| HOW DO I CONFIGURE THE ABSENCE GENERAL SETTINGS?                           |    |
| HOW DO I CONFIGURE STATUTORY SICK PAY?                                     |    |
| HOW DO I VIEW ABSENCE DIARY EVENTS?                                        |    |
| HOW DO I ADD A NEW DIARY EVENT PAGE?                                       |    |
| HOW ARE SHIFT PATTERNS CREATED?                                            |    |
| WHAT IS A DERIVED SHIFT PATTERN?                                           |    |
| WHAT IS A DEFINED SHIFT PATTERN?                                           |    |
| WHICH SHOULD I USE, A DERIVED OR A DEFINED SHIFT PATTERN?                  |    |
| HOW ARE ENTITLEMENT METHODS CALCULATED?                                    |    |
| HOW ARE HOURS AND RATES CALCULATED FOR DIFFERENT PAYMENT METHODS IN RULES? |    |
| WHAT IS AN OCCURRENCE IN RELATION TO AN ABSENCE RULE?                      |    |
| DO I NEED A SERVICE BASED OR FIXED ENTITLEMENT RULE?                       |    |
| WHAT IS OVERNIGHT BALANCE AND DIARY EVENT RE-RATE GENERATION PROCESSING?   |    |
| HOW DO I FIND/VIEW/EDIT/SET UP AN ABSENCE RULES?                           |    |
| WHAT DO THE DIFFERENT VALUES MEAN WHEN SETTING UP AN ABSENCE RULE?         |    |
| HOW DO I SET UP A SERVICE BASED RULE?                                      | 55 |
| HOW DO I SET UP A FIXED ENTITLEMENT RULE?                                  |    |
| WHAT ARE THE DEFAULT ABSENCE SETTINGS AT A BRANCH LEVEL?                   | 60 |
| HOW DO I ASSIGN AN ABSENCE RULE TO AN EMPLOYEE?                            | 62 |
| WHAT ABSENCE REPORTS ARE THERE AVAILABLE?                                  |    |

## **INTRODUCTION**

Aimed at Systems Administrators this part of Timegate's Finance module manages absence. Although the Absence module can initially appear to be difficult to configure, it's functionality is simple. It provides flexibility to pay employees for different types of absence (leave, illness etc.) as determined by the business need.

## WHAT IS THE ABSENCE MODULE?

Over time, successful businesses grow. That may be through the acquisition of, or a merger with other companies. When growth is organic, absence management is generally be straight forward. Only a small amount of rules will need implementing to govern employees absence. Mergers and acquisitions can lead to more complex absence rules. This is because of the preserved absence rights of employees (TUPE). The Timegate Absence Module enables you to configure all the different absence rules your organisation needs.

## WHY USE THE ABSENCE MODULE?

Absence is an everyday fact for any business that employs people. It can be for a multitude of reasons. Timegate's support for processing absence covers these areas including holiday and sickness, along with less obvious types of absence such as maternity/paternity leave, bereavement or even dental appointments. Absences can be both planned and unplanned. Timegate's absence management features will enable you to capture absence events and determine pay consequences.

Absence management is a sizeable business area. In the UK most workers who work a 5-day week receive at least 28 days' paid annual leave per year<sup>1</sup>. Each employee has a National Living Wage of £8.72 per hour<sup>2</sup>. Their average shift length is 8 hours. As a result, an employee has an "absence budget" of around £1,953 before sickness and other absences. If you add 10% to cover this, an average "absence budget" could around £2,148 per employee.

Manual systems are often ineffective at calculating absence. There may be high levels of error and limited management information. Timegate calculates absence efficiently and effectively. It allows you to answer questions such as:

- How much absence has occurred?
- What type of absence was it? and
- How much did it cost us?

Besides providing management information, these answers help to ensure regulatory /legal compliance. Are you confident that your business honours employment contracts? Does it cover those associated with TUPE transfer staff?

The Absence module should provide a significant return on investment. These will likely fall into one of three areas:

- Accurate Data. We estimate manual absence and attendance management systems are at best 90-95% accurate. In contrast, the Timegate module can ensure 100% accuracy. A saving of 5% from more accurate management is worth £107 per employee per year<sup>3</sup>
- **Process Automation**. We estimate businesses deal with around 6 absence requests per employee each year. These take approximately 15 minutes of manual processing time to perform. Using Timegate can save in the region of 60 90 minutes per employee, per year. A saving of at least 5 minutes per transaction is possible using the Absence module. This translates into 30 minutes time saving per employee processed using Timegate. This results in a cost-saving of around £4.36 per employee per annum (based on National Living Wage of £8.72 per hour).
- **Management Information**. Timegate provides timely and accurate absence information down to the individual employee level. This will better inform management decisions. It will also enable you to meet your legal obligations. It's difficult to put a tangible value on this benefit, but it is likely to be significant.

Each year, using the Absence module could provide the benefit of around £110 per employee. Less tangible benefits are also achievable. These could include less staff churn as correct payments will be made

<sup>3</sup>Calculation: 5% of £2,148

<sup>&</sup>lt;sup>1</sup>Government Digital Service (GDS). 2020. Holiday Entitlements. [ONLINE] Available at: http://www.gov.uk/ holiday-entitlement-rights. [Accessed 09 November 2020]

<sup>&</sup>lt;sup>2</sup>Government Digital Service (GDS). National Minimum Wage and National Living Wage Rates. [ONLINE] Available at: http://www.gov.uk/national-minimumwage-rates. [Accessed 09 November 2020]

## WHAT MAKES UP THE ABSENCE PROCESS?

The following diagram shows the Absence Process from on boarding an employee through to the payment of absence. These areas are discussed in more detail within the main body of this document:

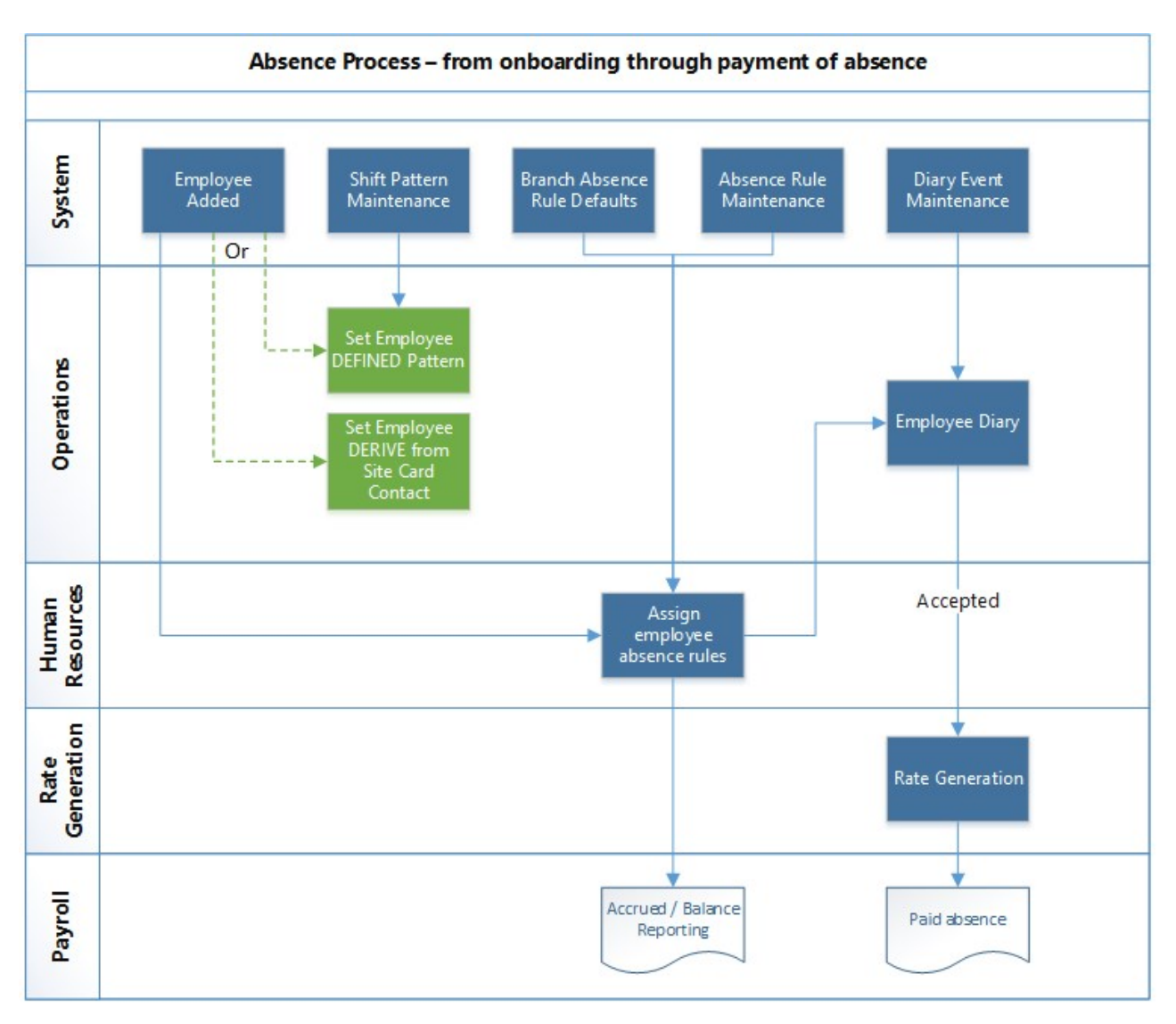

As you work through the optional Absence module related content, you will learn about how Timegate manages absence using the different system settings for absence processing. You will learn what will work for, and what will not work for your business based on your individual needs.

The basic principal of the absence module is that an absence rule is created. This defines:

- The type of absence (holiday, sickness etc.)
- How to calculate the daily hours
- What and how to calculate the daily rate
- The entitlement (contract multiplier rules are the exception)
- Whether the rule will track days or hours.

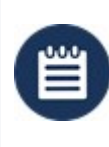

**Please Note:** Before you start to set up the absence functionality within Timegate you must have a clear understanding of the absence rules within your business. If Timegate is not configured correctly to mirror these rules, the system will generate inappropriate absence payments.

## HOW DOES ABSENCE ALIGN TO THE SECURITY MODEL?

The Absence Module extends the existing functionality of Timegate to pay an employee based upon the various diary events have been added for them. It is recommended that you use the Desktop Client to review the Security Model, prior to making the Absence module live (you are presently unable to do this using the Web Client).

|    |                  |         | Item             | Туре              | None | Allow     | Full    | Access L     | evel     |          |      |              |             |
|----|------------------|---------|------------------|-------------------|------|-----------|---------|--------------|----------|----------|------|--------------|-------------|
| 8  | T                | imeXch  | ange             | Parent            |      |           |         | No Access    | 0        |          |      |              |             |
| r  | E                | xecutiv | e Dashboard      | Parent            |      |           |         | No Access    | 0        |          |      |              |             |
| 8  | P                | ortals  |                  | Parent            | •    |           |         | No Access    | 0        |          |      |              |             |
| 8. | 。 <mark>c</mark> | peratio | ons              | Parent            |      |           |         | Full Control | 9        | 2        |      |              |             |
| 1  |                  |         | Item             | Туре              | : Ta | ble Name  | Field N | ame N        | one Al   | low F    | ull  | Access Level |             |
| ÷[ | 1                | D Emp   | loyee Diaries    | Parent            | N/A  |           | N/A     |              |          |          | 🗸 Fu | ill Control  | <b>&gt;</b> |
| 1  |                  |         | Item             | т                 | ype  | Table Nam | e Fie   | ld Name      | None     | Allow    | Full | Access Level |             |
|    | -                | 8       | General Diary E  | vents Function    | N    | /A        | N/A     |              |          | <b>V</b> | Г    | Allow Access | ۲           |
|    |                  | Tri     | It               | em                | Туре | Table N   | ame     | Field Name   | None     | Allow    | Fu   | Access Lev   | /el         |
|    |                  | 6       | Absence Dia      | ary Event Fund    | tion | N/A       | N//     | 4            |          |          |      | Allow Access | 5           |
|    |                  | 6       | Sickness Dia     | ary Event Fund    | tion | N/A       | N//     | 4            |          | <b>N</b> | Г    | Allow Access | 5           |
|    |                  | 6       | Holiday Diar     | y Event E Fund    | tion | N/A       | N//     | 4            |          |          | Г    | Allow Access | 8           |
|    |                  | 6       | Parental Dia     | ary Event Fund    | tion | N/A       | N//     | 4            |          |          | Г    | Allow Access | 5           |
|    |                  |         | Item             | Т                 | vpe  | Table Nam | e Fie   | d Name       | None     | Allow    | Full | Access Level |             |
|    |                  | 8       | Toolbar - Find S | uitabl Function   | N    | /A        | N/A     |              |          |          | Г    | No Access    | 0           |
|    | -                | 8       | General Diary E  | vents Function    | N    | /A        | N/A     |              | <b>v</b> |          | Г    | No Access    | Ø           |
|    |                  |         | It               | em                | Туре | Table N   | ame     | Field Name   | None     | Allow    | Fu   | Accessiles   | /el         |
|    |                  | 6       | Absence Dia      | ary Event Fund    | tion | N/A       | N//     | 4            |          |          | Г    | Allow Access | 8           |
|    |                  | 6       | Sickness Dia     | ary Event Fund    | tion | N/A       | N//     | 4            |          |          | Г    | Allow Access | 5           |
|    |                  | 6       | Holiday Diar     | y Event Fund      | tion | N/A       | N//     | 4            |          |          | Г    | Allow Access | 5           |
|    |                  | 6       | Parental Dia     | ary Event Fund    | tion | N/A       | N//     | 4            | Г        |          | Г    | Allow Access | 5           |
|    |                  |         | Item             | Т                 | ype  | Table Nam | e Fie   | ld Name      | None     | Allow    | Full | Access Level |             |
|    | -                | 8       | General Diary E  | vents Function    | N    | /A        | N/A     |              |          | V        | Г    | Allow Access | ۲           |
|    |                  |         | It               | em                | Туре | Table N   | ame     | Field Name   | None     | Allow    | Fu   | I Access Lev | /el         |
|    |                  | 6       | Absence Dia      | ary Event Fund    | tion | N/A       | N//     | 1            |          |          |      | Allow Access | ۲           |
|    |                  | 6       | Sickness Dia     | ary Event Fund    | tion | N/A       | N//     | 4            |          |          | Г    | Allow Access | ٢           |
|    |                  | 6       | Holiday Diar     | y Event Fund      | tion | N/A       | N//     | 4            |          | V        | Г    | Allow Access | ۲           |
|    |                  | 6       | Parental Dia     | ary Event Fund    | tion | N/A       | N//     | 4            |          |          | Г    | Allow Access | ۲           |
|    |                  |         | Item             | Т                 | уре  | Table Nam | e Fie   | ld Name      | None     | Allow    | Full | Access Level |             |
|    |                  | ina I   | Diary Event - T  | STab Sub Area     | a N  | /A        | N/A     | î            | <b>V</b> |          |      | No Access    | 0           |
|    |                  |         | Yearly Diary     | Area              | N    | /A        | N/A     |              |          |          |      | No Access    | 0           |
|    |                  |         | Monthly Diary    | Area              | N    | /A        | N/A     |              |          |          |      | No Access    | 0           |
|    |                  |         | Weekly Diary     | Area              | N    | /A        | N/A     |              | •        |          |      | No Access    | 0           |
|    |                  |         | Weekly Range I   | Diary Area        | N    | /A        | N/A     |              | <b>V</b> |          |      | No Access    | 0           |
|    |                  |         | Allow Overbook   | ing of Area       | N    | /A        | N/A     |              | <b>V</b> |          |      | No Access    | 0           |
|    |                  |         | Allow Absence    | to Exc Area       | N    | /A        | N/A     |              | <b>v</b> |          |      | No Access    | 0           |
|    |                  |         | Allow Employee   | Aver Area         | N    | /A        | N/A     |              | <b>V</b> |          |      | No Access    | 0           |
|    |                  | -       | Allow user to m  | aintai Function   | N    | /A        | N/A     |              | <b>V</b> |          | Г    | No Access    | 0           |
|    |                  | (2)     | Edit Absence tir | nes fr Function   | N    | /A        | N/A     |              |          |          | Г    | No Access    | 0           |
|    |                  | 8       | Edit Paid Event  | Duration Function | N    | /A        | N/A     |              | <b>V</b> |          | Г    | No Access    | 0           |

It is recommended that you use the Desktop Client to review the Security Model, prior to making the absence module live:

- Log in to the Desktop Client
- From the menu on the left hand size, Select **Users, Roles And Data Roles** (from under the Systems Administration area)
- Select the Functional Roles tab

- Select the Functional Role from the drop-down list that you wish to review / modify
- Review role as necessary, make any changes:
  - Only authorised users should add Diary Events into Timegate that result in a payment being made and are allowed to take over the accrued entitlement for the year
  - Diary Event and Absence Rule Maintenance should be locked down
  - Absence Reporting
- Select Save from the toolbar

## HOW DO I CONFIGURE THE ABSENCE GENERAL SETTINGS?

From Admin | System | System Settings | Absence General you will be able to configure the general settings for how absence is paid in Timegate. A screen shot of the various settings is shown:

Save 📿 Refresh

| <u> </u>                                                      |        |   |
|---------------------------------------------------------------|--------|---|
| Exclude Premiums From Average Hours/Rate Calculation?         |        |   |
| Exclude Meal Breaks From Average Hours/Rate Calculation?      |        |   |
| Include All Weeks In Average Hours/Rate Calculation?          | •      |   |
| Allow Creation of Zero Value Holiday Diary Events?            |        |   |
| Force Diary Event Comment For Zero Value Holiday Diary Event? |        |   |
| Allow Editing Of Employee Absence Adjustment Figure?          |        |   |
| Deduct Adjustment From Ent. In Employee Absence?              |        |   |
| Include Manual Adjustment in Accrued Calculation?             | •      |   |
| Process CSP and SSP Payments in Parallel?                     | •      |   |
| Allow Assignment of Different UOM Rules to an Employee?       |        |   |
| Always Pay Over-Keyed Paid Event Duration (hours rules only)? |        |   |
| Default Employee Shift Pattern                                | (none) | v |
| Prevent Basic Absence From Spanning More Than One Week        |        |   |
| Force Entry of Duration for all Time-Spanning Diary Events    |        |   |
| Include Sub Duty in Shift Pattern                             |        |   |

The following table should help you, clarifying the meanings of the options presented, when you are completing the **General Absence Settings**:

| Exclude Premiums From<br>Average Hours/Rate<br>Calculation? | Select to exclude premium values (not hours) from average calculations. If<br>included (i.e. not selected), this would inflate the average rate. Many customers<br>find these inflated rates undesirable                                                                                                    |
|-------------------------------------------------------------|----------------------------------------------------------------------------------------------------|
| Exclude Meal from Average<br>Hours/Rate Calculation?        | Select to exclude meal breaks from average hours/rate calculations. If meal<br>breaks are not excluded, then they could affect both the rate and the daily<br>hours (as meal breaks don't pay anything but they do have a duration).<br>Generally speaking most businesses will opt to exclude these                                                              |
| Include Holidays In Average<br>Hours/Rate Calculation?      | This setting is not used from Version 18.2 onwards, despite being displayed on<br>the screen. If you are using 18.2 leave this clear. A check box is now available<br>on the general diary event page, which will indicate whether diary events of<br>that type are included in the average calculation. This means that sickness<br>absence can also be included |

| Include All Weeks In<br>Average Hours/Rate<br>Calculation?          | The average calculation is designed to ready back a minimum number of<br>weeks and stop when a maximum is reached. This setting tells the system<br>whether to only count weeks up to the minimum, or count as many weeks as<br>possible if "empty" weeks are skipped. If clear, any weeks that contain no data<br>are skipped and the routine reads back a further week for each "empty" week.<br>If selected this could penalise those employees who've not worked a whole<br>week                                        |
|---------------------------------------------------------------------|----------------------------------------------------------------------------------------------------|
| Allow Creation of Zero<br>Value Holiday Diary Events?               | By default, when creating a new paid diary event, when you select <b>OK</b> , a check<br>is performed to see if the system thinks it can calculate any pay information. If<br>not, then the diary event can't be created. By selecting <b>Allow Creation of Zero</b><br><b>Value Holiday Diary Events?</b> this behaviour is overridden                                                                                                    |
| Force Diary Event Comment<br>For Zero Value Holiday<br>Diary Event? | This check box works in conjunction with the previous one. When Allow<br>Creation of Zero Value Holiday Diary Events? is selected, if Force Diary<br>Event Comment For Zero Value Holiday Diary Event? is selected, the user<br>must enter a diary event comment before a zero value holiday diary event can<br>be saved. Select to enforce the request for an audit comment before saving                                                                                                    |
| Allow Editing Of Employee<br>Absence Adjustment Figure?             | Against a rule that is assigned to an employee, there is an adjustment figure.<br>By default, this field is locked down once the rule has been assigned and the<br>record save. Select <b>Allow Editing Of Employee Absence Adjustment Figure?</b><br>to enable the editing of this adjustment field after the record has been saved.<br>This field is used to award (or penalise) an employee by awarding (or taking<br>away) additional absence for the current absence year only (based on the<br>scheme effective date) |
| Deduct Adjustment From<br>Ent. In Employee Absence?                 | Select to show any adjustments in the Entitlement field                                                                                                    |
| Include Manual Adjustment<br>in Accrued Calculation?                | Select to include adjustments in the accrued calculation                                                                                                    |
| Process CSP and SSP<br>Payments in Parallel?                        | When selected, Statutory Sick Pay (SSP) is paid on rest days, whilst Contractual Sick Pay (CSP) is paid on working days. The basic principal is that SSP is paid in between CSP days, rather than all the CSP being used up, before SSP is then paid - a method of managing the payment of sick pack by some companies (bespoke customer specific option)                                                                                                    |
| Allow Assignment of<br>Different UOM Rules to an<br>Employee?       | Select to allow change of UOM from days to hours or vice versa (bespoke customer specific option).                                                                                                    |

| Always Pay Over-Keyed<br>Paid Event Duration (hours<br>rules only)? | When creating a diary event, it will by default pay an employee hours based<br>upon the duty, however, when <b>Always Pay Over-Keyed Paid Event Duration</b><br>(hours rules only)? is selected, more hours can be entered in place of the<br>default hours from the duty                                                                                                    |  |  |  |  |  |
|---------------------------------------------------------------------|----------------------------------------------------------------------------------------------------|--|--|--|--|--|
| Default Employee Shift<br>Pattern                                   | Select from the drop-down list                                                                                                    |  |  |  |  |  |
| Prevent basic absence from<br>spanning more than one<br>week        | Select to prevent a basic absence time-spanning diary event from going across<br>more than one week (i.e. across the start/end of a week). When selected, if the<br>start day of week is a Monday (for example) and an employee tries to book<br>absence that spans from Friday to Wednesday of the following week, they will<br>be prevented from doing so. Instead, the user will need to create two separate<br>diary events - one from Friday to Sunday, and then another one from Monday<br>to Wednesday. By default <b>Prevent basic absence from spanning more than<br/>one week</b> is not selected. Only select to enable this feature. If selected, when a<br>diary event is created that spans multiple weeks, the following error message<br>is shown: |  |  |  |  |  |
|                                                                     | ОК                                                                                                    |  |  |  |  |  |
| Force entry duration for all<br>time-spanning Diary Events          | By default this value is not selected. Most customers will not use this option,<br>however, one or two will find it useful. When selected, this option forces the<br>user to enter a duration for any time spanning event. It is not restricted to just<br>holiday events                                                                                                    |  |  |  |  |  |
| Include Sub Duty in Shift<br>Pattern                                | This option is specifically for use with Shift Pattern/Site Rate Type absence<br>rules. It controls how an employee is paid for their shifts, specifically when<br>they book on once, but carry out various shifts on a number of sites, each with<br>different hours and rates.                                                                                                    |  |  |  |  |  |

By selecting **Include Sub Duty in Shift Pattern** Timegate will take into account sub duty times, along with hour types and pay levels from employee's shift pattern when working out pay. When selected, the site for the duty will be read and the **Sub Duty Pay** drop-down value read to determine whether to build the shift pattern using one of either the:

- Main and Sub Duty (all parts of both the main and sub duty will be built into the employee's shift pattern)
- **Sub Duty Only** (sub duty information alone will be written to the shift pattern. The parts relating to the main duty will not be included in the shift pattern)

If this setting is unselected (the default value), then the building of a derived shift pattern will not change i.e. Payment will be made for the main duty only – no sub duty information will be loaded into the employee's shift pattern for contracted duties on that site.

## HOW DO I CONFIGURE STATUTORY SICK PAY?

To configure how Statutory Sick Pay (SSP) is calculated, open the **Admin | System | System Settings | Absence SSP** page. A screen similar to the one shown below will be displayed:

|    | Save 🕂 Add SSP Absenc | 0 | Refresh    |                   |             |     |              |                 |          |
|----|-----------------------|---|------------|-------------------|-------------|-----|--------------|-----------------|----------|
| SS | P Absence Settings    |   |            |                   |             |     |              |                 |          |
|    | Effective Date        |   | Weekly SSP | Qualifying Amount | Linked Days | PIW | Waiting Days | Week Multiplier | Pay Code |
| Ŵ  | 06/04/2010 00:00:00   |   | 79.15      | 90.00             | 56          | 4   | 3            | 28              | SSP      |
| Ť  | 06/04/2011 00:00:00   |   | 81.60      | 102.00            | 56          | 4   | 3            | 28              | SSP      |
| ŵ  | 06/04/2012 00:00:00   |   | 85.85      | 107.00            | 56          | 4   | 3            | 28              | SSP      |
| -  | 06/04/2013 00:00:00   |   | 86.70      | 109.00            | 56          | 4   | 3            | 28              | SSP      |
| Ê  | 06/04/2014 00:00:00   |   | 87.55      | 111.00            | 56          | 4   | 3            | 28              | SSP      |
| ÷  | 06/04/2018 00:00:00   |   | 92.05      | 116.00            | 56          | 4   | 3            | 28              | SSP      |

To add a new SSP Absence Setting to calculate how SSP is paid:

- Select + Add SSP Absence
- Complete the newly added row at the bottom of the screen (use the guidance below to understand each of the values in the row)
- Select **Save** to store your settings. You will be prompted to logout and log back in again to see your changes:

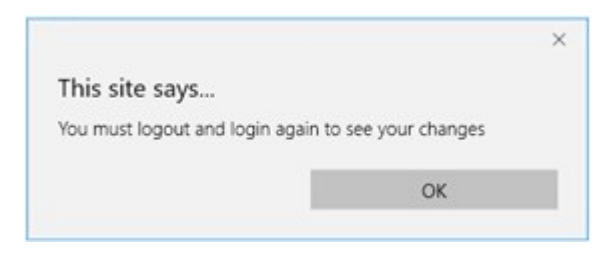

• Select **OK** and logout for the change to become operational

The following definitions explain the values in each row:

| Effective Date    | Date that the SSP rule comes into effect for example 06/04/2020                                       |
|-------------------|----------------------------------------------------------------------------------------------------|
| Weekly SSP        | The weekly SSP amount in local currency e.g. £95.85 in the UK through tax year 2019-2020 <sup>1</sup> |
| Qualifying Amount | Amount to be earned (before tax) before SSP is payable. This is worked out by                         |

<sup>&</sup>lt;sup>1</sup>Based up: Government Digital Service (GDS). 2020. Statutory Sick Pay. [ONLINE] Available at: https://www.gov.uk/guidance/statutory-sick-pay. [Accessed 10 November 2020]

|              | using the Average Weekly Earnings (AWE) <sup>1</sup> in the 8 weeks prior to the sickness being paid for example £120 in the UK through tax year 2019-2020                                                                                                    |
|--------------|----------------------------------------------------------------------------------------------------|
| Linked Days  | The maximum gap in days, between Sickness Diary Events before the Waiting<br>Days are deducted before a payment is made for example 56 in the UK<br>through tax year 2019-2020                                                                                                    |
|              | PIWs (see below) are linked and treated as 1 PIW, if the gap between them is 8 weeks (56 days) or less. If all 3 WDs have not been used in the first PIW, use any remaining WDs at the start of the next or series of linked PIWs.                                                                                                    |
|              | Entitlement to SSP is decided by applying the qualifying conditions to the first day on the first PIW, not the start of any later linked PIW. So if for example, an employee qualifies for SSP in the first PIW, but their earnings fall below the Lower Earnings Limit of £116, entitlement will continue during the second PIW, despite the fall in earnings. Meanwhile, if an employee does not qualify for SSP in a first PIW for any reason, they would not qualify in any later linked PIW <sup>2</sup> |
| PIW          | Period of Incapacity for Work (PIW) - The number of days that the Employee<br>must be ill before SSP is paid. A period of sickness lasting a given number of<br>days or more in a row. In the UK, this is presently 4 days, with all days of<br>sickness counting towards the total number of days in a PIW, including bank<br>holidays, weekends and non working days                                                                                                    |
| Waiting Days | SSP is not payable for the first 3 Qualifying Days (QDs) <sup>3</sup> in a PIW - these are called Waiting days (WDs). They are not always the first 3 days of the sickness absence as the employee may be sick on non-QDs, for example weekends. In the examples below, the employee is sick for 1 week Monday to Sunday                                                                                                    |

<sup>&</sup>lt;sup>1</sup>AWE must include all earnings on which Class 1 National Insurance contributions (NICs) are due, or would be due if they were high enough. SSP entitlement depends on your employee's AWE in a relevant period. For the tax year 2019 to 2020 the AWE must be £120 or more. All earnings paid in that relevant period are divided by the number of days, weeks or months in that relevant period (Source: Government Digital Service (GDS). 2020. Work out your employee's Statutory Sick Pay. [ONLINE] Available at: https://www.gov.uk/guidance/statutory-sick-pay-manually-calculate-your-employees-payments. [Accessed 10 November 2020])

<sup>2</sup>Linked Days example - Based up: Government Digital Service (GDS). 2020. Work out your employee's Statutory Sick Pay. [ONLINE] Available at: https://www.gov.uk/guidance/statutory-sick-pay-manually-calculate-your-employees-payments. [Accessed 10 November 2020]

<sup>3</sup>Qualifying Days - These are the only days that you can pay SSP for, and count as waiting days. They are the days that your employee normally works i.e. their contracted working days. You can decide not to use contracted working days, for example if your employee works a varied or alternative working pattern each week. You must agree them with your employee. Source: Government Digital Service (GDS). 2020. Work out your employee's Statutory Sick Pay. [ONLINE] Available at: https://www.gov.uk/guidance/statutory-sick-pay-manually-calculate-your-employees-payments [Accessed 10 November 2020]

| Employee works<br>(QDs)                 | PIW | Number of<br>waiting days | Number of QDs SSP is<br>payable for                                             |
|-----------------------------------------|-----|---------------------------|---------------------------------------------------------------------------------|
| Monday to Friday                        | 7   | 3                         | 2 (Monday, Tuesday,<br>Wednesday are WDs SSP<br>due for Thursday and<br>Friday) |
| Tuesday, Thursday,<br>Friday            | 7   | 3                         | 0 (Tuesday, Thursday and<br>Friday are WDs)                                     |
| Tuesday, Wednesday,<br>Thursday, Friday | 7   | 3                         | 1 (Tuesday, Wednesday<br>and Thursday are WDs, SSF<br>due on Friday)            |

#### Week Multiplier

The number of weeks that SSP is paid

Pay Code

This is used to tell the Payroll system how to classify the payment when sent on an interface

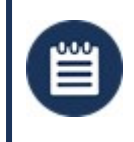

**Please Note:** The rules above do not include those providing financial support to individuals who cannot work because of Coronavirus (COVID-19)

## HOW DO I VIEW ABSENCE DIARY EVENTS?

#### How to get there: Admin | General | Diary Events

From this screen (and it's associated Add a Diary Event sub-screen), Diary Events can be viewed and set up.

In addition to Diary Events, these tables hold all of the comment types used for handling conflicts when validating schedules. A selection of diary events is included in the system as part of the initial implementation. These items can be added or removed as required.

Diary events span a specific period for example several hours, days or weeks. In general, they are events that can be planned. Examples of such events may include annual holiday, maternity leave, paternity leave and training.

Other event types could also be recorded as Diary Events. For example, an individual incident such as a disciplinary. These events will be placed in the Employee Diary at the specified day and time.

In addition to the events themselves, these tables also hold all of the comment types used for handling conflicts when validating schedules.

A selection of diary events is included in the system as part of the initial implementation. These items can be added to, or removed as required. The screen shown below is the **Diary Events Settings** page:

| € Back + Add                                                                                                   |                       |              |          |           |                    |                      |
|----------------------------------------------------------------------------------------------------|-----------------------|--------------|----------|-----------|--------------------|----------------------|
| Diary Events                                                                                                   |                       |              |          |           |                    |                      |
| Name                                                                                                    | Description           | Abbreviation | Pay Code | 8ill Code | System Diary Event | Category             |
| and and a second second second second second second second second second second second second second second se |                       | w            |          |           | Time Off In Lieu   | Arrest Top Total (To |
| 100,000,000                                                                                                    | singled_in            | R            | 5G       | 55        | Jobs               | eter periode         |
| BANK HOUDAY 1                                                                                                  | BANK HOUDAY 1         | 8            |          |           |                    |                      |
| COMPASSIONATE LEAVE                                                                                            | COMPASSIONATE LEAVE   | C            | α.       |           |                    | Inter Products Inte  |
| The second                                                                                                    | Partial Participation |              |          |           |                    |                      |
| DOCTOR'S APPOINTMENT                                                                                           | DOCTOR'S APPOINTMENT  |              | DA       | DA        |                    | 10103-002-0012-001   |
| (Tarini                                                                                                    | former dari           |              |          |           | Incident           |                      |
| -instant work                                                                                                  | Throw Ard No. 1997    | Ε            |          |           |                    |                      |

This table explains the various values shown on screen:

| Name               | Descriptive name of the diary event type                                                                                                    |
|--------------------|----------------------------------------------------------------------------------------------------|
| Description        | Description of the diary event type                                                                                                    |
| Abbreviation       | A single letter abbreviation that makes the event recognisable when added to the Employee diary                                                            |
| Pay Code           | This is the code which is sent to the payroll                                                                                                    |
| Bill Code          | The Bill code for the event                                                                                                    |
| System Diary Event | These values are used to flag Holiday and Sickness type events. Within the Absence Management Module they indicate that a potential payment could be made: |
|                    | Employee Sickness                                                                                                    |

- Injury on Duty
- Time Off in Lieu
- Employee Holiday
- Incident
- Absence
- Parental Absence

CategoryA Diary Events category that can be used for reporting purposes

## HOW DO I ADD A NEW DIARY EVENT PAGE?

- Firstly, open Admin | General | Diary Events |
- Select + Add is selected from the Diary Events Settings page, the following sub-screen is displayed:

| Canada                    | Diana                                   |
|---------------------------|-----------------------------------------|
| General                   | Diary                                   |
| Name*                     | Allow Duty Overlap                      |
| Description*              | Allow Duty Intersect                    |
| Abbreviation              | Delete Duty                             |
| System Diary Event (None) | <ul> <li>Allow Diary Overlap</li> </ul> |
| Employee Status (None)    | <ul> <li>Time Spanning</li> </ul>       |
| Category (None)           | Allow As Duty Comment                   |
| Fill Colour #FFFFFF       | Write Duty Comment To Diary             |
| Text Colour #000000       | Show In Employee Portal                 |
| Note                      | Finance                                 |
| Show In Note Monitor      | Pay Code                                |
| Show In Note Filter       | Bill Code                               |
|                           | Include In Absence Calculations         |
| Function Role             | External Pay Code                       |
| Function Role Q           |                                         |

• Complete the various settings using the information below to help:

#### General

| Name                  | Mandatory descriptive name of the diary event type                                                                                                    |
|-----------------------|----------------------------------------------------------------------------------------------------|
| Description           | Mandatory description of the diary event type                                                                                                    |
| Abbreviation          | A single letter abbreviation can be added to the event so it can be easily recognisable when added to the Employee diary.                                                                                                    |
|                       | There are reserved letters of "D" for Duty and "R" for Rest Day that cannot be used, however, lower-case "d" and "r" could be used instead.                                                                                   |
|                       | <ul> <li>Using a combination of colour (see below) and letter could give a good indication of the Diary Event without drilling into the detail. For example,</li> </ul>                                                       |
|                       | <ul> <li>Holiday Request could be Green Background with an "r"</li> </ul>                                                                                                    |
|                       | <ul> <li>Paid Holiday could be Green Background with an "H"</li> </ul>                                                                                                    |
|                       | <ul> <li>Holiday Unpaid could be Green Background with a "U"</li> </ul>                                                                                                    |
|                       | <ul> <li>Holiday Rejected could be Green Background with an "X"</li> </ul>                                                                                                    |
| System Diary<br>Event | <b>System Diary Events</b> links with incident recording within both the diary and absence management.                                                                                                    |
|                       | The System Diary Event should be left as (None) otherwise the System Diary Event listed as Incident is used in conjunction with the incident log to record diary events as incidents (for example, Duress calls and similar). |
|                       |                                                                                                    |

Within the optional Absence Management Module, the System Diary Events are used to flag Holiday and Sickness type events.

The System Diary Events listed below are shown in the drop-down list. They are used to tell the Absence Management Module that a potential payment could be made:

are used to flag Holiday and Sickness type events. They are selected using a drop-down list. Within the Absence Management Module that a potential payment could be made:

- Employee Sickness used for all Sickness Payments such as SSP and Company Sick Pay Schemes
- Injury on Duty used where the Employee is paid for being injured whilst on duty and not through the standard Sickness schemes
- Time Off in Lieu used where Time Off in Lieu is to be given as paid leave
- Employee Holiday used for all holiday payments
- Absence used for payments that are more generic such as Jury Service, Compassionate Leave and Suspension Pay
- Parental Absence used for Payments such as Paternity and Maternity Pay

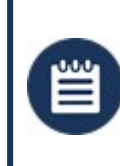

**Please Note:** The System Diary Events listed as Employee Contract End and Jobs are no longer in use within Timegate v18.2 onwards, therefore, they should be ignored

# **Employee Status** Use this option to select the status of an Employee. Options for employment status are as follows:

- Active Actively Employed
- Leaver Leaver
- Pre-emp Pre-employment
- Probation Period
- Suspended
- Vetting Failed Vetting Failed
- Vetting in Progress Vetting in Progress
- Vetting Complete Vetting Complete

CategoryThis option has been provided to enable you to group Diary Events by category for<br/>reporting purposes (Diary Event Categories are created/managed/deleted from within<br/>the Admin | General | General Maintenance | Diary Event Categories setting page)

Fill ColourSelect background fill colour of this type of diary event (when displayed on the diary

screen) - by default this is white (#FFFFFF)

Text ColourSelect text colour for this type of diary event (when displayed on the diary screen)- by<br/>default this is black (#000000)

#### Note

| Show in<br>note monitor | Select this option to ensure that the event shows up in the Note Monitor    |
|-------------------------|-----------------------------------------------------------------------------|
| Show in<br>note filter  | Select this option to ensure that the event is displayed in the Note Filter |

#### **Function Role**

Function RoleThis setting enables you to control who can see, create and edit this type of diary event.If a diary event is relevant for a user's function role (function role(s) selected here) they<br/>will be able to see the event and be granted access to it.

Select the magnifying glass to choose the functional role(s) you wish to assign to the diary event. Once selected, confirm by selecting **Select**:

| E Select                      |                                                     |                         |
|-------------------------------|-----------------------------------------------------|-------------------------|
| Search                        | SEARCH                                              |                         |
| Name                          | Description                                         | Default Security Access |
| _19.2 Regression              | _19.2 Regression                                    | Full                    |
| Admin - no employee maintenan | c                                                   | Full                    |
| Administrator                 | Administrator - Full Access                         | Full                    |
| Arclight                      |                                                     | None                    |
| Assurant                      |                                                     | None                    |
| CB Test HD Task               | HD Task function                                    | Full                    |
| Control Manager               | Control Manager                                     | Full                    |
| Controller                    | Controller                                          | Full                    |
| Darren's Role                 | My Role - Keep Off !                                | Full                    |
| Finance Control               | The only level of control allowed to unlock a duty. | Full                    |
|                               | < Prev Next >                                       |                         |

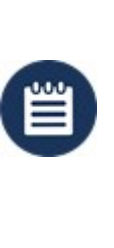

**Please Note:** The function role will only be checked at the point the user attempts to add/edit a diary event. If an existing diary event is of the type unavailable to the user, the Edit will not be available. If the user is able to access the Diary Event page (e.g. add or selecting a permitted type), the selector drop down will prevent the user selecting a type for which they have no access.

| <b>D</b> : | _ |    |  |
|------------|---|----|--|
| וט         | а | ry |  |

| System Diary<br>Event  | Select from the drop down list                                                                                                    |
|------------------------|----------------------------------------------------------------------------------------------------|
| Allow Duty<br>Overlap  | Select <b>Allow Duty Overlap</b> to ensure that by default that the given diary event can be overlapped by other duties                                                                   |
| Delete duty            | By selecting this option, Timegate is being configured to allow a diary event to be created that will remove the duty (and the Employee) from duties that fall in that diary event range. |
|                        | This will only occur if the Employee is in the scheduled or operational phase of the duties                                                                                               |
| Allow Diary<br>Overlap | Select <b>Allow Diary Overlap</b> to ensure that by default that the given diary event can be overlapped by other diary events                                                            |
| Time Spanning          | Time Spanning indicates that the event will have a start and finish time, as opposed to being an event that happens at a single point in time                                             |
| Allow Duty             | When selected, allows a diary event to intersect with a duty start and/or finish time.                                                                                                    |
| incised                | Please Note: This is different from Allow Duty Overlap, which will disallow any overlap between duties and diary events if not switched on                                                |

| Allow as Duty<br>Comment       | If selected, when adding or amending a duty, a pop-up will be displayed with a comments box so that comments can be made about the change. This will be recorded                                                                              |
|--------------------------------|----------------------------------------------------------------------------------------------------|
| Write Duty<br>Comment To Diary | If selected, when a duty comment is written to diary, it is displayed as well as stored                                                                                                    |
| Show in Employee<br>Portal     | When selected (by default) diary entry will be visible in the Employees portal so that they can see it. You may wish to disable this to hide confidential/personal content or other details that you do not want to be displayed in the diary |
| Finance                        |                                                                                                    |

Pay Code Enter your Pay Code the drop-down list (this is the code which is sent to the payroll).

This is used to tell the Payroll system how to classify the payment when sent to a third

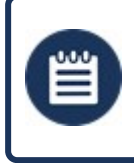

**Please Note:** Not all interfaces send Absence Information, contact your TEAM Software representative for further clarification.

The Pay Code is normally linked to a Pay Element in Payroll and therefore must exist in the Payroll System before being used in Timegate.

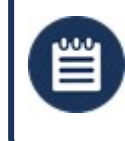

**Please Note:** Values of over 10 characters long should be entered into the **External Pay Code** field below

| Bill Code                          | Select Bill Code the drop-down list - Only used within the Absence Management Module                                                                                                    |
|------------------------------------|----------------------------------------------------------------------------------------------------|
|                                    | Please be aware: Values of over 10 characters long should be entered into the <b>External</b><br><b>Bill Code</b> field below as this field is restricted to 10 characters only, whilst the one below<br>have the space for 50 characters. |
| Include in Absence<br>Calculations | Select to include when calculating absence - Only used within the Absence Management Module. When selected this:                                                                                                    |
|                                    | <ul> <li>Includes the diary event into average calculations</li> </ul>                                                                                                    |
| External pay Code                  | • Includes the diary event into accrual amounts so the event accrues holiday<br>Unique payroll number for exporting to those systems that require of 10 or more<br>characters                                                              |
| External Bill Code                 | Unique billing number for exporting to those systems that require of 10 or more                                                                                                    |

characters

Diary event request markers are automatically created when a specific task hits a new stage. The three stages that are currently implemented are Started, Accepted and Rejected. An example of use would to assign a Rejected request marker against a holiday request, this would then mark the employee's diary when a holiday had been rejected. To configure these, you need to have diary events with the following settings selected:

- System Diary Event = None
- Allow Duty Overlap = On
- Allow Duty Intersect = On
- Delete Duty = Off

- Allow Diary Overlap = On
- Time Spanning = On

Once configured, the user will be able to assign the marker against a help desk task, under the Diary Event Markers field.

## HOW ARE SHIFT PATTERNS CREATED?

For absence to pay accurately, rate generation needs to know on which days an employee is working. For this, Timegate can build and track shift patterns. These are either Derived or Defined. Simply put:

- Derived Shift Patterns are defined from a site's contract times that an Employee has been assigned to
- Defined Shift Patterns are defined in an Employee's Shift Pattern tab

In the sections below, the two shift patterns will be defined in more detail.

## WHAT IS A DERIVED SHIFT PATTERN?

A derived shift pattern is built automatically from the site contract times. An employee could be contracted to work on multiple sites on various work patterns. As changes are made to a site contract, the derived shift pattern for any affected employees is re-built automatically. There is configuration in Timegate that dictates how far in advance the shift pattern is built (this is normally six months). A derived shift pattern can "tell" Timegate the sites that an employee is due to work on any given day, as well as the start and finish time, hour type and pay level of each of those duties.

Derived Shift Patterns can be found at: Set Up | Sites | Contract Times

## WHAT IS A DEFINED SHIFT PATTERN?

A defined shift pattern can be manually built on an employee by employee basis. Every employee in the system, in theory, could have a different defined shift pattern. When creating a defined shift pattern, you should decide the weeks in rotation, along with which days are work days and which are rest days. A defined shift pattern does not know the sites that an employee works upon, on a day-by-day basis. A defined shift pattern prevents certain rule types from being assigned to an employee.

Defined Shift Patterns can be found at: Set Up | Employee | Shift Pattern

# WHICH SHOULD I USE, A DERIVED OR A DEFINED SHIFT PATTERN?

Simply put, it depends upon what you are trying to do.

For those employees who do not work set shift patterns, customers will generally put them on a defined shift pattern where every day is a work day.

When an employee requests a holiday, it's up to the Timegate user to determine how many days they would have worked in a week.

A derived shift pattern is more accurate. Generally, when an employee requests a week's holiday, a diary event will be created covering the whole week. They may only, however, be due to work three days in that week, but the derived shift pattern will "know" this and only pay them for those days.

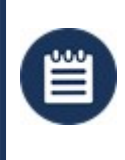

**Please Note:** It is possible to use the Absence module without creating an employee shift pattern, but this can lead to unexpected results. It is recommended that a shift pattern be created for any employee who is to be paid absence.

## HOW ARE ENTITLEMENT METHODS CALCULATED?

An entitlement is how many hours / days absence the employee is able to take for each period for example a holiday entitlement of 25 days per year. A period in Timegate is a year. Within Timegate, the period can be set up to run from any date. It will always end a year later. The period start date is dependent upon the business rules. The choice is yours as of to how you set this up:

- Set all employee period start dates to the 1st January
- Set all employee period start dates to the 1st April
- Set each individual employee's period start date to be the same date as of which they joined the company

There are four different ways an entitlement can be calculated within Timegatee. These are explained in the table below:

#### Entitlement Method Description of Entitlement / Method of Calculation

- Defined (Default) Based upon the Entitlement Unit / UOM (Unit Of Measure), a given amount of absence per period (for example 28 days holiday a year). This may be for the given holiday period, if the entitlement type is fixed. If it is a Rolling type of entitlement it will be for the previous period
- Accrued This way of calculating entitlement is based upon the theory that absence entitlement is built up (or Accrued) as hours (or a value) that has been worked by an employee in the current holiday year (Fixed type) or previous (Rolling) year. The more hours an employee works, the more entitlement they earn.

In Timegate, you enter a percentage for the rate at which absence entitlement is **Accrued**. in the case of current UK legislation, whereby 28 days holiday a year is the statutory minimum, the percentage you enter would be  $12.07\%^{1}$ .

The entitlement is calculated by looking at how many hours have been worked from the start of the absence period until the current date and multiplying that by the accrued percentage.

For example if an employee has worked 800 hours to date within the current period, their entitlement would be 800 hours x 12.07% = 96.56 hours.

When calculating using this method, it is important to enter the correct value. Often, users set this to 100% - thereby meaning that the employee has a hundred percent holiday!

ContractedThe Contract Multiplier is used for working out absence entitlement on a pro-rata basis.MultiplierThe employee is entitled to x units (weeks) multiplied by the number of contracted hours<br/>or working days (depending on UOM of hours or days) of the employee as defined in<br/>Employee | Absence.

For example the **Contract Multiplier** amount might be set to 5.6 weeks per year (28 days)

<sup>&</sup>lt;sup>1</sup>The 12.07% multiplier for accrual is worked out as follows - 28 days is 5.6 weeks' holiday entitlement per year. This is then divided by 46.4 weeks (52 weeks – 5.6 weeks). The 5.6 weeks are excluded from the calculation as the employee wouldn't be working during the 5.6 weeks to accrue their 28 days of annual leave.

#### Entitlement Method Description of Entitlement / Method of Calculation

the current UK statutory minimum (including public and bank holidays).

The employee's weekly working days or hours are then defined against their own employee record.

If the rule is days and the working days is set to 4 (4 days per week), then their annual entitlement would be 5.6 weeks x 4 = 22.4 days.

If the rule is set up as an hours rule, and they work 40 hours per week, then their entitlement would be  $5.6 \times 40 = 224$  hours.

ContractedThe Contracted Multiplier Derived method is used to counter problems with calculatingMultiplier Derivedentitlement with a simple Contract Multiplier.

When using a simple **Contracted Multiplier** method to calculate absence entitlement, it doesn't take into account that an employee may move from one contract to another. For example, if an employee moved from working three days a week to a four day a week pattern, unless a Timegate user remembers to change their working days, the employee would be penalised, i.e. their entitlement would be less than it should be. Alternatively, if they switched from four days to three days, their entitlement would be more than it should be.

The **Contracted Multiplier Derived** method takes the employee contracted hours / working days (including diary events) each night as part of the daily balance overnight processing job, and uses these to work out the entitlement.

The processing looks back over x weeks and determines the average hours and days per week the employee has worked.

This gives a much more accurate view of their work pattern and their entitlement.

Any changes are also audited against the employee when either the previous hours or days differed to those of the current day.

This is capped at the maximum contracted hours / days.

# HOW ARE HOURS AND RATES CALCULATED FOR DIFFERENT PAYMENT METHODS IN RULES?

The table below explains how the hours and rates are calculated for each of the payment methods:

| Payment Method<br>Standard       | <ul> <li>Description of Payment / Method of Calculation <ul> <li>Hourly Rate is calculated from the Standard Absence Hourly Rate as set in Employee   Absence for the Effective Date on or before the Diary Event.</li> <li>If the Employee is on a Derived Shift Pattern, the Daily Hours comes from the Standard Absence Daily Hours as set on the Employee   Absence for the Effective Date on or before the Diary Event</li> </ul> </li> </ul> |
|----------------------------------|----------------------------------------------------------------------------------------------------|
|                                  | <ul> <li>If the Employee is on a Defined shift pattern, the Daily Hours will first come from the Standard Absence Daily Hours. If the System Setting Absence Pay over keyed Paid Event Duration Hours is selected and the Entitlement UOM is hours, or the Standard Absence Daily Hours is 0, the daily hours will come from the shift pattern hours</li> </ul>                                                                                    |
| Average                          | • Looking at the previous number of maximum calculation weeks, the duty duration and pay is summed. Once the number <b>Average Calculation</b> weeks is met, skipping any weeks with no duties, counting is finished                                                                                                    |
|                                  | <ul> <li>If no duties are found, or the Employee has started in the current count weeks, the<br/>daily hours and rate come from the Employees Average Daily Hours and Average<br/>Daily Rate as set on the Employee   Pay Details</li> </ul>                                                                                                    |
|                                  | <ul> <li>If the Absence Scheme Average Settings are to use Days in period and pay<br/>working days, the average daily hours and rate will be the average of all found<br/>duties and rate</li> </ul>                                                                                                    |
|                                  | <ul> <li>AVERAGE DAILY HOURS = (TOTALMINUTESCOUNTER / 60.0) / (TOTAL<br/>DUTIES AND DIARY EVENTS)</li> </ul>                                                                                                    |
|                                  | <ul> <li>AVERAGE HOURLY RATE = TOTAL DUTY AMOUNT PAID / (TOTAL DUTY<br/>MINUTES / 60.0)</li> </ul>                                                                                                    |
|                                  | <ul> <li>Otherwise, the average daily hours and rate will be the average hours divided by<br/>the normal working week. The average rate will be the average of all rates</li> </ul>                                                                                                    |
|                                  | <ul> <li>AVERAGE DAILY HOURS = ((TOTALMINUTESCOUNTER / 60.0) / AVERAGE<br/>CALC WEEKS) / NORMAL WORKING WEEK</li> </ul>                                                                                                    |
|                                  | <ul> <li>AVERAGE HOURLY RATE = TOTAL DUTY AMOUNT PAID / (TOTAL DUTY<br/>MINUTES / 60.0)</li> </ul>                                                                                                    |
| Never Auto<br>Calculate (Limited | • Employee averages are calculated in a customer specific stored procedure that runs overnight to populate the <b>Employee Averages</b> table                                                                                                    |
| Support)                         | <ul> <li>If this is greater than the Maximum / Minimum Average Paid Hours, then the<br/>hours</li> </ul>                                                                                                    |

| Payment Method                          | Description of Payment / Method of Calculation<br>will be truncated                                                                                                    |
|-----------------------------------------|----------------------------------------------------------------------------------------------------|
|                                         | <ul> <li>Average Daily Hours and Average Daily Rate are then from the Employee<br/>averages table</li> </ul>                                                                                                    |
|                                         | <ul> <li>The daily hours and rate are then capped at the minimum / maximum average<br/>paid rate and hours</li> </ul>                                                                                                    |
| Average Employee                        | Can only be used with derived shift patterns                                                                                                    |
| Basic Rate                              | <ul> <li>This is the same as Average, but the Average Hourly Rate always comes from the<br/>Basic Employee Rate (i.e. it is not site specific)</li> </ul>                                                                                                    |
|                                         | <ul> <li>Hours are calculated by reading back through x weeks of <b>Duty Rates</b> records<br/>(defined by the rule) and dividing that figure by the number of weeks that contain<br/>data and the number of work days per week</li> </ul>                                                  |
|                                         | <ul> <li>Rate is taken from the employee's basic rate as per Set Up   Employee   Pay<br/>Details   Absence Setting</li> </ul>                                                                                                    |
| Average<br>Contracted Hours<br>and Rate | <ul> <li>This is the same as Average, but then the Average Daily Hours will come from the<br/>hours per day the Employee should be contracted to work, as set in Employee  <br/>Absence, Contracted Hours and Working Days</li> </ul>                                                       |
|                                         | Can be used with both defined and derived shift patterns                                                                                                    |
|                                         | • Hours are taken from the shift pattern (either defined or derived)                                                                                                    |
|                                         | • <b>Rate</b> is calculated in the same way as for the <b>Average</b> type                                                                                                    |
| Average Shift<br>Pattern Site Rate      | Can only be used with derived shift patterns                                                                                                    |
|                                         | • Looking at the previous number of maximum calculation weeks, the duty duration and pay is summed. Once the number <b>Average Calculation</b> weeks is met, skipping any weeks with no duties, counting is finished                                                                        |
|                                         | <ul> <li>If no duties are found, or the Employee has started in the current count weeks, the<br/>daily hours and rate come from the Employees Average Daily Hours and Rate as<br/>set in Employee   Pay Details</li> </ul>                                                                  |
|                                         | <ul> <li>For Defined Shift Pattern, the rate will always be the post pay rate standard<br/>absence hourly rate for the effective date on or before the duty as set in Employee<br/>  Absence</li> </ul>                                                                                     |
|                                         | • For a <b>Derived Shift Patter</b> n, the rate will be based of the pay method for that pay level; <b>Table Rate, Employee Basic Rate, Greater of Base or Table Rate, Lesser of Base or Table Rate.</b> This is multiplied by any <b>Pay Multiplier</b> or <b>Bill Column</b> if this is 0 |
|                                         | • The daily hours are then calculated from the sum of all the hours and rate, divided by the normal working week value                                                                                                    |

| Payment Method                                                                   | <ul> <li>Description of Payment / Method of Calculation</li> <li>If the Absence Scheme has average days to use as days in period and paid days of working days, the daily hours are divided by the total duties and the Hourly rate by the total hours</li> </ul> |
|----------------------------------------------------------------------------------|----------------------------------------------------------------------------------------------------|
| Average Shift<br>Pattern Absence<br>Rate                                         | <ul> <li>As Average Shift Pattern Site Rate, but the rate will always come from the<br/>Employee Standard Absence Rate.</li> </ul>                                                                                                    |
|                                                                                  | <ul> <li>Uses Average Daily Shift Hours calculated by reading back through x weeks of<br/>the Derived Shift Pattern (defined by the rule) and dividing that figure by the<br/>number of weeks that contain data and the number of work days per week</li> </ul>   |
|                                                                                  | <ul> <li>Rate is taken from the employee's Standard Absence Hourly Rate from Set Up  <br/>Employee   Pay Details   Absence Setting</li> </ul>                                                                                                    |
| Shift Pattern Site<br>Rate                                                       | <ul> <li>An Employee on a Derived shift pattern will be paid the rate and hours they are<br/>expected to be paid on that day</li> </ul>                                                                                                    |
|                                                                                  | <ul> <li>If this is 0 or the Employee is on a Defined shift pattern, it will fall back to the<br/>Employees Standard Daily Hours and Standard Absence Hourly Rate</li> </ul>                                                                                      |
|                                                                                  | <ul> <li>If this is 0, it will fall back to the Branch Standard Daily Hours and Standard<br/>Absence Hourly Rate for the Employees branch</li> </ul>                                                                                                    |
| Shift Pattern<br>Absence Rate                                                    | <ul> <li>The hours and rate will always come from the Employees Standard Absence<br/>Hourly rate and Standard Daily Hours</li> </ul>                                                                                                    |
|                                                                                  | <ul> <li>Hours are taken from the Derived Shift Pattern table for each day in the diary<br/>event.</li> </ul>                                                                                                    |
|                                                                                  | <ul> <li>Rate is taken from the employee's Standard Absence Hourly Rate from Set Up  <br/>Employee   Absence</li> </ul>                                                                                                    |
| Average Hours                                                                    | • For the <b>Hours</b> , same as <b>Average</b>                                                                                                    |
| and Site Rate                                                                    | • For the Rate, same as Shift Pattern Site Rate                                                                                                    |
|                                                                                  | <ul> <li>Hours are calculated by reading back through x weeks of <b>Duty Rates</b> records<br/>(defined by the rule) and dividing that figure by the number of weeks that contain<br/>data and the number of work days per week</li> </ul>                        |
|                                                                                  | • Rate is calculated based on the site, hour type and pay level for each day within the derived shift pattern                                                                                                    |
| Contracted Hours<br>and Average<br>Composite Rate<br>(Composite<br>Hours/Average | • This rule is very specific and to the best of our knowledge, only used by one of our customers. It is unlikely that this will be the way for you to calculate average hours and rates.                                                                          |
|                                                                                  | The calculation of the hours is simply calculated by dividing contracted days into contracted hours (as defined on the employee absence tab). The rate is a little                                                                                                |

| <b>Payment Method</b><br>Rate)                           | Description of Payment / Method of Calculation<br>more complex. The calculation of the average hourly rate is pretty much a<br>"standard" average calculation as per the standard average hours/rate calculation,<br>with the exception of excluding any weeks data where that week contained any<br>sickness.                                                           |
|----------------------------------------------------------|----------------------------------------------------------------------------------------------------|
|                                                          | This is capped by the Minimum / Maximum Average paid hours                                                                                                    |
|                                                          | <ul> <li>The calculation of the composite hours is more complex using the following formula:</li> </ul>                                                                                                    |
|                                                          | Composite Daily Hours = (((((AverageHoursPerDay /<br>EmployeeContractedDaysPerWeek) * AverageDaysPerWeek) *<br>(EmployeeContractedDaysPerWeek * StandardEntitlement)) +<br>(ContractedHoursPerDay * (EmployeeContractedDaysPerWeek * BHEntitlement))) /<br>((EmployeeContractedDaysPerWeek * StandardEntitlement) +<br>(EmployeeContractedDaysPerWeek * BHEntitlement))) |
| Contracted Hours<br>and Greater of<br>Average/Basic Rate | • This rule enables you to pay absence where if the calculated average hourly rate is greater than an employee's current hourly pay rate then that average hourly rate should be used, but if the calculated average hourly rate is less than an employee currently hourly rate, then the current hourly rate should be used.                                            |
|                                                          | • The hours are the employees contracted hours, their working days / daily hours.                                                                                                    |
|                                                          | • The rate is the employees average rate, if this is higher than their employee basic rate (just basic rate, not site rate).                                                                                                    |
|                                                          | • Rate is the employees basic rate, if this is higher than their average rate.                                                                                                    |
|                                                          | The following scenarios illustrate how this works                                                                                                    |
|                                                          | An employee is contracted to 40 hours per week over 5 working days currently at £10 per hour (but £9) last year before pay rise.                                                                                                    |
|                                                          | Scenario 1                                                                                                    |
|                                                          | • Earnings over the last eligible 52 weeks are £18,720.00                                                                                                    |
|                                                          | <ul> <li>Weekly average is £18,720.00 / 52 weeks, gives £360.00 per week</li> </ul>                                                                                                    |
|                                                          | • £360 per 40 hour week equates to £9.00 per hour (calculated hourly rate)                                                                                                    |
|                                                          | <ul> <li>The rule states, pay £9.00 but IF &lt; THAN £10.00, pay £10.00 per hour</li> </ul>                                                                                                    |
|                                                          | <ul> <li>Individuals calculated hourly rate is therefore £10.00</li> </ul>                                                                                                    |
|                                                          | Scenario 2                                                                                                    |
|                                                          | <ul> <li>Earnings over the last eligible 52 weeks is £25,600.00</li> </ul>                                                                                                    |

- Weekly average is £25,600.00 / 52 weeks, gives £492.30 per week
- £492.30 per 40 hour week equates to £12.30 per hour (calculated hourly rate)
- The rule states, pay £12.30 but IF < THAN £10.00, pay £10.00 per hour

### Payment Method Description of Payment / Method of Calculation

• Individuals calculated hourly rate in this scenario is therefore £12.30

## WHAT IS AN OCCURRENCE IN RELATION TO AN ABSENCE RULE?

The concept of Occurrences is used predominantly by companies that offer a sick pay scheme in addition to SSP. An employee for example, might be entitled to full pay for four weeks before then moving onto SSP as part of their terms of employment. An occurrence can be set up within Timegate and then assigned to an absence rule to enable the appropriate actions to be undertaken i.e. pay at a full rate for four weeks and then pay at SSP level

Whilst it's possible to create an occurrence for any type of absence rule (holiday, sickness, parental, etc), occurrences are generally only used within a sickness context.

## DO I NEED A SERVICE BASED OR FIXED ENTITLEMENT RULE?

When setting up an absence rule, when setting the entitlement at the rule level (as opposed to using a contracted multiplier or accrued rule type), the entitlement can be set based on length of service.

For example, a company may offer new starters 20 days holiday. Each year, they gain an extra day of holiday, that increases to a maximum of 25 days.

It's possible to configure an absence rule to allow for this behaviour. You can even apply "occurrences" against each of these entitlements.

On the absence rule, you select Fixed or Service to configure the rule to either used a fixed entitlement or one based on length of service.

# WHAT IS OVERNIGHT BALANCE AND DIARY EVENT RE-RATE GENERATION PROCESSING?

Overnight balance and diary event re-rate generation are enabled through a recurring job that runs each night. This balance information includes such information as entitlement, UOM (days/hours), taken, booked, approximate cost of taken/booked, accrued etc. Employee contracted hours / working days averages are also worked out each night. Finally, a set of reports that detail absence balances on a daily basis also depend upon this task taking place.

To enable this processing, a recurring job task that runs each night needs to be set up. You should speak to your Innovise representative to ensure that this is done for you.

## HOW DO I FIND/VIEW/EDIT/SET UP AN ABSENCE RULES?

Over time, successful business grow - be that organically, through acquisition of, or merger with other companies. When growth is organic, absence management should generally be straight forward with only a small amount of rules being implemented to govern employees absence. However, mergers and acquisitions result in greater complexity with the potential for many different rules based upon the preserved rights of employees (TUPE). Timegate will enable you to configure as many absence rules as are necessary to manage absence within your organisation. This section of the guide looks specifically at how you can set up your own absence rules.

## Finding Absence Rules (Search Screen)

| €Back +Add            | Add new<br>Absence rule  |                                            |                    |                  |        |
|-----------------------|--------------------------|--------------------------------------------|--------------------|------------------|--------|
| Search                | Enter search<br>criteria |                                            |                    |                  |        |
| Absence Rules<br>Name | Absence rules            | Description                                | System Diary Event | Diary Event      | Active |
| 10 lings              | (select to view)         | en almerte fore 10. Augustus terrichtenene | Employee Sickness  | Sickness         | ~      |
| 10 (54)               | and the second second    | 414                                        | Employee Holiday   |                  | ~      |
| 10.02 (56)            | •                        | 404                                        | Employee Holiday   |                  | ~      |
| D.I floor             |                          | 414                                        | Employee Holiday   |                  | ~      |
| 14 Dec                |                          | -614                                       | Employee Holiday   |                  | ~      |
| N.T.Ben               |                          | -101                                       | Employee Holiday   |                  | ~      |
| HJ Des.               |                          | 44                                         | Employee Holiday   |                  | ~      |
| 168 apr 2013          |                          | dell'hitaley flate 2013                    | Employee Holiday   |                  | ~      |
| Hiddings.             |                          | And East                                   | Employee Holiday   |                  | ~      |
| 361                   |                          | interface:                                 | Employee Holiday   |                  | ~      |
| 10.4                  |                          | Frank April 2011                           | Employee Holiday   |                  | ~      |
| 1443.125              | Acord                    | Participation for a first worked worker    | Employee Holiday   | Holiday (Events) | ~      |

You can search for Absence Rules from **Admin | Finance | Absence Rule**:

Searching is completed by either manually scanning and scrolling through the list of Absence Rules, or by entering your search criteria into the Search box. As you enter the term, the search is conducted, automatically displaying a subset of the Absence Rules based on your criteria. In the example below, the term "contracted" has been entered, filtering the results to the three that match:

| 🛞 Back 🕂 Add                |                             |
|-----------------------------|-----------------------------|
| Search                      |                             |
| contracted × Q              |                             |
| Absence Rules               |                             |
| Name                        | Description                 |
| Cleaning Holiday Contracted | Cleaning Holiday Contracted |
| contracted                  | contracted                  |
| Contracted-Derived          | Contracted-Derived          |

## Viewing and editing an existing Absence Rule

Once you have located the Absence Rule you wish to view or edit in Admin | Finance | Absence Rule

- 1. Select it's name
- 2. View the content of the rule from the following screen:

| Seneral<br>Name      | iraje.        | System Diary Event* | Deployer Fishiar    | ~     |                      |                   |    |                                                                                                    |                    |
|----------------------|---------------|---------------------|---------------------|-------|----------------------|-------------------|----|----------------------------------------------------------------------------------------------------|--------------------|
| Description          | Arespe        | Diary Event         | table for Express P | ini ~ |                      |                   |    |                                                                                                    |                    |
| Automated Rule       | •             | Period              | Feel                | ~     |                      |                   |    |                                                                                                    |                    |
| Active               | <b>CO</b>     | Allow Overbooking   | •                   |       |                      |                   |    |                                                                                                    |                    |
| ntitlement Set       | ttings        | Payment Settin      | as                  |       | Average              |                   |    |                                                                                                    |                    |
| intitlement Metho    | Defined V     | Payment Method      | Average             | ~     | Max Calc. Weeks 2    |                   |    |                                                                                                    |                    |
| d                    |               |                     |                     |       | Avg Calc. Weeks 1    |                   |    |                                                                                                    |                    |
| ntitlement Type      | Fixed V       |                     |                     |       | Normal Working W 5   |                   |    |                                                                                                    |                    |
| Entropement Unit     | Hours V       |                     |                     |       | eek                  |                   |    |                                                                                                    |                    |
| arried Forward       | d             |                     |                     |       | No Min. Weeks        |                   |    |                                                                                                    |                    |
| Max Carried Over H o | 0.            |                     |                     |       | Avg. Days To Use N   | ormal 🗸           |    |                                                                                                    |                    |
| Max Paid Hours       | 0             |                     |                     |       | Avg. Paid Days V     | lorking Days. 🗸 🗸 |    |                                                                                                    |                    |
| Out Off Method       | Last Rate Gen |                     |                     |       | Min. Avg. Paid Hou e |                   |    |                                                                                                    |                    |
|                      |               |                     |                     |       | Max Avg. Paid Hou a  |                   |    |                                                                                                    |                    |
|                      |               |                     |                     |       | rs                   |                   |    |                                                                                                    |                    |
| ffective Dates       |               |                     |                     |       |                      |                   |    |                                                                                                    | Add Effective Date |
|                      | Effective     | Finish              |                     |       | Entitlement          | Percent           |    | Entitlement Hours                                                                                               |                    |
| ~                    | -independent  | 66/mm/3339          |                     |       | 10.000               | 8                 | 20 | LH                                                                                                    | Q1 Copy            |
| Occurrences          |               |                     |                     |       |                      |                   |    |                                                                                                    | + Add Occurrences  |
|                      |               |                     |                     |       |                      |                   |    | Provide the second second second second second second second second second second second second second second s | 10.0               |

- 3. Edit as required
- 4. Select Save once all changes have been made
- 5. Alternatively, to stop changes being saved, select Back

#### Adding a new Absence Rule

From the Admin | Finance | Absence Rule screen:

- 1. Select Add
- 2. Configure the Rule. When adding and configuring a new Absence Rule, the content of the screen is limited, until choices are made about the configuration of the rule, along with it's effective date, and the rule is saved. An example of the **Add New Absence Rule** screen is shown below:

| inter the (110)  | in osey |                     |                  |        |                      |
|------------------|---------|---------------------|------------------|--------|----------------------|
| Seneral<br>Name* |         | System Diary Event* | Employee Holiday | ~      |                      |
| Description      |         | Diary Event         | (None)           | $\sim$ |                      |
| Automated Rule   |         | Allow Overbooking   |                  |        |                      |
| Active           |         |                     |                  |        |                      |
| ffective Dates   |         |                     |                  |        | □ Add Effective Date |
| Effective        | Finish  | Enti                | tlement Percent  |        | Entitlement Hours    |

**Not In Use** is initially displayed as part of the title for the absence rule. As you assign rules to employees, the total number of employees using this rule will be shown here.

- 3. Select **Save** once all changes have been made
- 4. Alternatively, to stop changes being saved, select **Back**

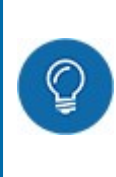

**TIP:** Several of the screen areas above will only be displayed if certain settings, indicated above are selected. If a value is not required for a certain configuration of an **Absence Rule**, it is not visible on the screen. This removes any confusion for the user when they are entering their details. It also ensures only the necessary details need be entered.

# WHAT DO THE DIFFERENT VALUES MEAN WHEN SETTING UP AN ABSENCE RULE?

When adding/editing an Absence Rule, a page similar to the following is shown:

| Rescription              |            | where a many states of | Cristian Federal    | ~     |                      |            |                   |                    |
|--------------------------|------------|------------------------|---------------------|-------|----------------------|------------|-------------------|--------------------|
|                          | Arrops     | Diary Event            | table for Express P | ini ~ |                      |            |                   |                    |
| automated Rule           | <b>0</b> D | Period                 | Food                | ~     |                      |            |                   |                    |
| lative                   | <b>CO</b>  | Allow Overbooking      |                     |       |                      |            |                   |                    |
| ntitlement Settings      | s          | Payment Settin         | gs                  |       | Average              |            |                   |                    |
| ntitlement Metho Deleved | ~          | Payment Method /       | Average             | ~     | Max Calc. Weeks 26   |            |                   |                    |
| intitioment Tune Elect   | ~          |                        |                     |       | Avg Calc. Weeks 13   |            |                   |                    |
| ntitlement Unit Hours    | ~          |                        |                     |       | Normal Working W s   |            |                   |                    |
| arried Forward           |            |                        |                     |       | No Min. Weeks        | 0          |                   |                    |
| Aax Carried Over H o     |            |                        |                     |       | Avg. Days To Use No  | mat        |                   |                    |
| urs                      |            |                        |                     |       | Avg. Paid Days W     | nking Days |                   |                    |
| Aax Paid Hours 0         |            |                        |                     |       | Min. Avg. Paid Hou e |            |                   |                    |
| ut Off Method Last Rat   | te Gen 🗸   |                        |                     |       | rs                   |            |                   |                    |
|                          |            |                        |                     |       | Max, Avg, Paid Hou e |            |                   |                    |
| fective Dates            |            |                        |                     |       |                      |            |                   | Add Effective Date |
|                          | Effective  | Finish                 |                     |       | Entitlement          | Percent    | Entitlement Hours |                    |
| × 40                     | Andrea .   | 05/mm/3339             |                     |       | 10.000               | *          | 24.94             | C Copy             |

The different values on the screen are explained section-by-section below:

#### General

| Absence Rule (Not In                                         | Use)                                                                                                    |                                                                                                |                                                    |             |  |
|--------------------------------------------------------------|----------------------------------------------------------------------------------------------------|------------------------------------------------------------------------------------------------|----------------------------------------------------|-------------|--|
| General<br>Name*<br>Description*<br>Automated Rule<br>Active | encentration of the state of the state<br>in constraints in the state of the state<br><b>C</b>                                                                                                    | System Diary Event*<br>Diary Event<br>Period<br>Allow Overbooking<br>Allow Accrued Overpayment | Employee Holiday<br>(None)<br>Fixed<br>CO<br>Yes Y | *<br>*<br>* |  |
| Name                                                         | Name of the Absence Rule                                                                                                    |                                                                                                |                                                    |             |  |
| Description                                                  | Description of the Absence Rule                                                                                                    |                                                                                                |                                                    |             |  |
| Automated Rule                                               | Select to automatically creating diary events, on a monthly basis to cover any outstanding absence from the previous month                                                                                                    |                                                                                                |                                                    |             |  |
| Active                                                       | By default, will be active and available for use elsewhere in Timegate. If made not activ<br>in the future, this setting will not remove the rule from Employees that have it assigned<br>or stop it processing - it will simply not show it for future use in <b>Employee</b>   <b>Absence</b> . |                                                                                                |                                                    |             |  |
| System Diary<br>Event                                        | There are six different choices to select fro                                                                                                    | om here:                                                                                       |                                                    |             |  |

|                                   | • <b>Employee Sickness</b> - Either Statutory Sick Pay (SSP) on its own can be paid for each of the SSP Days Per Week defined, or a Company Sick Pay (CSP) scheme can be added and, when used up, will revert to SSP for the remainder of the sickness period.                                                                                                    |
|-----------------------------------|----------------------------------------------------------------------------------------------------|
|                                   | • Injury On Duty                                                                                                    |
|                                   | • Time Off In Lieu                                                                                                    |
|                                   | Employee Holiday                                                                                                    |
|                                   | • Absence - These are for more generic payments such as Suspension Pay,<br>Compassionate Leave, Jury Service, Dental Appointments, Hospital Appointment<br>etc.                                                                                                    |
|                                   | Parental Absence                                                                                                    |
|                                   | There is no processing behind either Injury on Duty or Time Off in Lieu                                                                                                    |
| Diary Event                       | This drop-down list is generally used in conjunction with <b>Absence</b> event types only. It's<br>not advisable to select anything in here for sickness, holiday or parental absence types.<br>Diary Events are configured from <b>Admin   General   General Maintenance   Diary</b><br><b>Events</b>                                                                                                    |
| Period                            | This setting defines how the holiday year works, from <b>Fixed</b> date for one year, or a <b>Rolling</b> yearly period                                                                                                    |
| Allow Overbooking                 | This will allow the Employee to take more entitlement than defined but will not be paid<br>for any additional work. Ideally this option should not be selected, with an <b>Un-Paid</b><br><b>Holiday Diary Event</b> used instead. It would then be immediately obvious unpaid leave<br>has been taken within the diaries, however, to allow the payment of fractions of Holiday<br>Entitlements then this option should be selected i.e. an employee with a remaining<br>entitlement of 1.6 days holiday should be given an absence duration of 2 paid days – the<br>system will automatically pay 1 whole day and 0.6 of the remaining day |
| Allow Accrued<br>Over Payment and | This control checks to see whether a diary event can be created when the paid duration of the event exceeds the accrued entitlement.                                                                                                    |
| Months                            | • When Allow Accrued Overpayment is set to No, the user cannot exceed accrued, unless their security item allows it                                                                                                    |
|                                   | <ul> <li>When Allow Accrued Overpayment is set to Yes the user can exceed accrued,<br/>regardless of their security item</li> </ul>                                                                                                    |
|                                   | • When Allow Accrued Overpayment is set to Service the user can only exceed accrued if their security item allows it or the number of whole <b>months</b> between the employee's joined date and the start of the diary event is not less than the <b>Months</b> entered against the rule                                                                                                    |
|                                   | It is assumed that only whole months will be counted. Therefore, if the employee joined on 1st January 2019 and a diary event was being entered for 25th December 2019, then                                                                                                    |

# only 11 whole months would be counted. Only on 1st January 2020 would 12 whole months be counted

#### **Entitlement Settings**

| Entitlement S                        | ettings |                                                                                                    | Entitlement S                        | ettings               |          | Entitlement S    | Settings            |         |                    |  |
|--------------------------------------|---------|----------------------------------------------------------------------------------------------------|--------------------------------------|-----------------------|----------|------------------|---------------------|---------|--------------------|--|
| Entitlement                          | Defined |                                                                                                    | <ul> <li>Entitlement</li> </ul>      | Defined               |          | Entitlement      | Defined             | ,       |                    |  |
| Entitlement Type                     | Fixed   |                                                                                                    | <ul> <li>Entitlement Type</li> </ul> | Fixed                 |          | Entitlement Type | Fixed               | ,       |                    |  |
| Entitlement Unit                     | Day     | •                                                                                                    | Entitlement Unit                     | Hours •               |          | Entitlement Unit | Incident •          | Per     |                    |  |
|                                      |         |                                                                                                    | Display To Nearest<br>Half Hour      |                       |          |                  |                     |         |                    |  |
| Entitlement                          |         | Select                                                                                                    | Entitlement M                        | <b>ethod</b> . Choice | es are:  |                  |                     |         |                    |  |
| Method                               |         | Defined                                                                                                    |                                      |                       |          |                  |                     |         |                    |  |
|                                      |         | Accrued                                                                                                    |                                      |                       |          |                  |                     |         |                    |  |
|                                      |         | Contracted Multiplier                                                                                                    |                                      |                       |          |                  |                     |         |                    |  |
|                                      |         | Furthe<br>Calcul                                                                                                    | r details of Enti<br>ated?" on page  | tlement Meth<br>31    | ods are  | e detailed ir    | ו "How are I        | Entitle | ement Methods      |  |
| Entitlement <sup>-</sup>             | Туре    | Select                                                                                                    | between a <b>Fixe</b>                | d or Service          | based    | absence ent      | titlement ru        | le      |                    |  |
| Entitlement Unit<br>(of Measurement) |         | This is the <b>Entitlement Unit</b> (of Measurement). Select from <b>Hour, Day, Incident</b> or <b>Value</b> :                                                            |                                      |                       |          |                  |                     |         |                    |  |
|                                      |         | • Hour - on an hourly basis                                                                                                    |                                      |                       |          |                  |                     |         |                    |  |
|                                      |         | • Day - on a daily basis                                                                                                    |                                      |                       |          |                  |                     |         |                    |  |
|                                      |         | • Incident - If your company pays employees for a set number of these types of event (such as dental appointments, funerals and hospital visits) you may wish to use this |                                      |                       |          |                  |                     |         |                    |  |
|                                      |         | • Value - relates to a piece of bespoke customer work                                                                                                    |                                      |                       |          |                  |                     |         |                    |  |
|                                      |         |                                                                                                    | If Accrued                           | l rules used, t       | his list | will be resti    | ricted to <b>Ho</b> | ours a  | nd <b>Values</b>   |  |
| <b>Per</b> (shown w                  | hen     | Select                                                                                                    | the <b>Entitleme</b> n               | <b>it Unit</b> (of Me | asuren   | nent) for the    | e Incident s        | Select  | from <b>Hour</b> . |  |

Incident selected) Week, Month, Year, period of Employment

Display to the Nearest Half Hour (shown when Hoursselected By default, when an absence rule is configured using hours, hour values are displayed to two decimal places. Select this option to display any hourly fields, rounded up or down to the nearest half an hour.

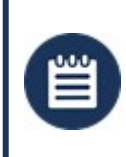

**Please Note:** By selecting this option, the no changes are made to the rate generation of absence or any absence calculations. The setting only controls on screen rounding.

#### **Contracted Hours**

This screen will only be shown for absence rules that are being configured using the Contracted Multiplier Contract Method:

|                                          | Contracted Ho                                                                                                    | ours                                                                                                    |  |  |  |
|------------------------------------------|----------------------------------------------------------------------------------------------------|----------------------------------------------------------------------------------------------------|--|--|--|
|                                          | Derived                                                                                                    |                                                                                                    |  |  |  |
|                                          | Max. Contracted<br>Paid Hours                                                                                                    |                                                                                                    |  |  |  |
|                                          | Max. Contr.<br>Hours                                                                                                    | 0                                                                                                    |  |  |  |
|                                          | Max. Contr. Days                                                                                                    | 0                                                                                                    |  |  |  |
|                                          | Annual Days Cap                                                                                                    | 28                                                                                                    |  |  |  |
| Derived<br>Max. Contracted<br>Paid Hours | Derived using the <b>Calc W</b><br>Select to limit the hours                                                                                                    | <b>Jeeks,Max Calc Weeks</b> and <b>No Min Weeks</b><br>paid to an Employee                                                                                                    |  |  |  |
| Max. Contr. Hours                        | This is the maximum number of hours that can be entered in the Contracted Hours field on the Employee Absence Tab. For the <b>Annual Days Cap</b> below to work, the employee needs both this and Max. Contr. Days values populated. Be aware that entering 0 (zero) as a value will result in processing not being undertaken - the system will read this as zero being the maximum contracted hours rather than an unlimited amount of maximum contracted hours. Ensure you enter the correct maximum |                                                                                                    |  |  |  |
| Max. Contr. Days                         | This is the maximum nur<br>on the Employee Absenc<br>needs both this and Max<br>(zero) as a value will resu<br>this as zero being the ma<br>maximum contracted da<br>here.                                                                                                    | nber of days that can be entered in the Contracted Days field<br>e Tab. For the <b>Annual Days Cap</b> below to work, the employee<br>. Contr. Hours values populated. Be aware that entering 0<br>ult in processing not being undertaken - the system will read<br>aximum contracted days rather than an unlimited amount of<br>ys. Ensure you enter the correct maximum contracted days in |  |  |  |
| Annual Days Cap                          | The contracted multiplie more re-usable across er                                                                                                    | r <b>Annual Days Cap</b> is to make contracted multiplier rules<br>nployees with different contracted hours or working days. It is                                                                                                    |  |  |  |

only visible if the rule is a **Contracted Multiplier Rule**, and it is **Not Derived**. This cap is always measured in days, regardless of whether the entitlement is measured in hours or days.

For the cap to work, the employee needs both the Max. Contracted hours and Max. working days values populated. Entering the value 0 for either of these values will result in the system not calculating the values - specific values need to be included.

The following example for an employee contracted to work 60 hours a week, over 6 days per week, with an absence rule allowing 5.6 weeks annual leave and a rule to cap at 28 days shows how the cap works:

Employees Max. Contr Hours = 60 hours

Employees Max. Contr. Days = 6 days

Entitlement weeks = 5.6 weeks

Annual days cap = 28 days

**Entitlement** = 60 contracted hours x 5.6 weeks = 336 hours

Hours per day = 60 contracted hours / 6 working days = 10 hours/day

Days equivalent = 336 hours / 10 = 33.6 days

33.6 days is greater than the 28 day cap, so entitlement is capped at 28 days (which at 10 hours per day is 280 hours)

#### **Absence Accrued**

This screen will only be shown for absence rules that are being configured using the Accrued entitlement method rules:

| May Accrued                       | 00000 00 |   |
|-----------------------------------|----------|---|
| Entitlement                       | 99999.99 |   |
| Accrual Period                    | Weekly   | v |
| Max. Accrued<br>Period Entitlemen | t 0      |   |
| Accrual Type                      | Work     |   |

Max. AccruedThis value specifies the longest duration the entitlement will be valid forEntitlement

Accrual PeriodSelect between Weekly or Two Weekly. Defines the period that the Max Accrued<br/>Period Entitlement cap will be overMax. Accrued Period<br/>EntitlementIf any calculated entitlement exceeds the value in the Max. Accrued Ent. then the<br/>hours are capped for that Accrual Period. If the absence rule has a Max Weekly<br/>Accrued Ent. value greater than 0, then the accrued calculation will analyse hours<br/>worked on an Accrual Period basis and cap the hours if they exceed the value<br/>specified against the absence rule. If the new absence rule field is 0, then the existing<br/>accrued calculation, albeit, the existing calculation also includes absences that have<br/>been tickedAccrual TypeSelect between Work or Time:

- Work will accrue the percentage of the hours of the duties worked
- **Time** will accrue the **Max Accrued Period Entitlement per Entitlement Period** since the start of the holiday year/join date part way through year

### **Carried Forward**

Shown only for fixed period rules that are holiday or TOIL (Time off in Lieu):

| Carried Forwar             | rd            |        |
|----------------------------|---------------|--------|
| Max Carried Over H<br>ours | 0             |        |
| Max Paid Hours             | 0             |        |
| Cut Off Method             | Last Rate Gen | $\sim$ |

| Max. Carried Over<br>Hours/ Carried Over<br>Values/ Carried<br>Over Days/ Carried<br>Over Incidents | Enter a limit for the amount of <b>Hours</b> , <b>Values</b> , <b>Days</b> or <b>Incidents</b> that can be carried over. A numeric value from 0 (the default value) upwards that determines how much absence entitlement can be carried over to the next entitlement period. for example if 5 days were left and this value was set to 3 then only 3 days will be carried to the next period - any more than the <b>Max Carried Over Hours/Values/Days/Incidents</b> will be lost |
|----------------------------------------------------------------------------------------------------|----------------------------------------------------------------------------------------------------|
| Max Paid<br>Hours/Paid<br>Values/Paid<br>Days/Paid Incidents                                        | Enter a limit for the <b>Paid Hours, Paid Values, Paid Days</b> or <b>Paid Incidents</b> paid to an Employee                                                                                                    |
| Cut Off Method                                                                                      | This indicates the point where the balance processing is carried out. This is to allow for<br>all of the Diary Events to be reviewed and corrected before balance processing is done.<br>There are three options to select from the drop-down list:                                                                                                    |
|                                                                                                    | Last Rate Gen – Prior to the next Rate Generation after the Period End                                                                                                    |

- **Month End** Prior to the next Rate Generation after the end of the month that the Period Ends in
- Next Month End Prior to the next Rate Generation 2 months after the end of the month that the Period Ends in

#### **Payment Settings**

This setting is not shown for Time Off In Lieu (TOIL):

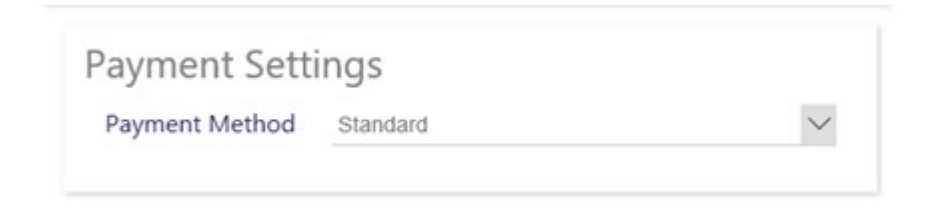

**Payment Method** The method of payment for the rule. This can be any of the Hour and Rate Calculations as listed:

- Standard
- Average
- Average Shift Pattern Site Rate
- Average Shift Pattern Absence Rate
- Shift Pattern Site Rate
- Shift Pattern Absence Rate
- Average Hours/Basic Rate (Average Hours and Site Rate)
- Contracted Hours/Average Rate (Contracted Hours and Rate)
- Average Hours/Site Rate
- Contacted Hours/Average Composite Rate (This value has now been hiddenfor Entitlement Methods Defined and Accrued. It can only be contracted multiplier)

For more information see "How are hours and rates calculated for different payment methods in rules?" on page 33

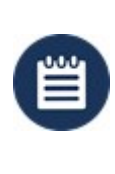

**Please Note:** Contacted Hours/Average Composite Rate rule is based loosely on the existing average hours and rate calculation, but there are some subtle, but quite significant differences that have been requested by one Timegate customer

#### Average

Shown only for average type payment methods:

|                                  | Average                                                                                                    |                                                                                                    |                                                                     |                                                                                                    |                                                                                                    |
|----------------------------------|----------------------------------------------------------------------------------------------------|----------------------------------------------------------------------------------------------------|---------------------------------------------------------------------|----------------------------------------------------------------------------------------------------|----------------------------------------------------------------------------------------------------|
|                                  | Max. Calc. Weeks<br>(Daily Hours)                                                                                                | 104                                                                                                    |                                                                     |                                                                                                    |                                                                                                    |
|                                  | Avg. Calc. Weeks<br>(Daily Hours)                                                                                                | 52                                                                                                    |                                                                     |                                                                                                    |                                                                                                    |
|                                  | Max. Calc. Weeks<br>(Hourly Rate)                                                                                                | 24                                                                                                    |                                                                     |                                                                                                    |                                                                                                    |
|                                  | Avg. Calc. Weeks<br>(Hourly Rate)                                                                                                | 12                                                                                                    |                                                                     |                                                                                                    |                                                                                                    |
|                                  | Normal Working<br>Week                                                                                                    | 5                                                                                                    |                                                                     |                                                                                                    |                                                                                                    |
|                                  | No Min. Weeks                                                                                                    |                                                                                                    |                                                                     |                                                                                                    |                                                                                                    |
|                                  | Exclude Absence<br>Weeks                                                                                                    |                                                                                                    |                                                                     |                                                                                                    |                                                                                                    |
|                                  | Apply Min. Wage                                                                                                    |                                                                                                    |                                                                     |                                                                                                    |                                                                                                    |
|                                  | Avg. Days To Use                                                                                                    | Normal                                                                                                    | ~                                                                   |                                                                                                    |                                                                                                    |
|                                  | Avg. Paid Days                                                                                                    | Working Days                                                                                                    | ~                                                                   |                                                                                                    |                                                                                                    |
|                                  | Min. Avg. Paid<br>Hours                                                                                                    | 0                                                                                                    |                                                                     |                                                                                                    |                                                                                                    |
|                                  | Max. Avg. Paid<br>Hours                                                                                                    | 0                                                                                                    |                                                                     |                                                                                                    |                                                                                                    |
| Max Calc. Week<br>(Daily Hours)  | Maximum Weeks Fo<br>The maximum num<br>of information defir<br>UK Legislation this v                                             | or Daily Hours Calcula<br>ber of full weeks tha<br>ned below in the <b>Avg</b><br>value is recommende                       | ations - Use<br>t Timegate<br>; <b>Calc. Wee</b><br>ed to be be     | ed to calculate a<br>will look back t<br><b>ks (Daily Hour</b><br>tween 52 and 1                      | average daily hours.<br>to obtain the number<br>r <b>s)</b> field. In line with<br>.04.                      |
| Avg Calc. Weeks<br>(Daily Hours) | Average Weeks For<br>The number of Full<br>is a week where no<br>number of weeks to<br>Hours))                                   | Daily Hours Calculat<br>Weeks needed to ge<br>payments are made<br>get the information                                      | ions - Used<br>t an averag<br>the system<br>(as defined             | to calculate av<br>e for payment (<br>i will look back<br>d above in Max                              | erage daily hours<br>(daily hours). If there<br>to the Maximum<br>Calc. Weeks (Daily                         |
| Max Calc. Weeks<br>(Hourly Rate) | Maximum Weeks Fo<br>daily rate. The maxi<br>the number of Avera<br>(Hourly Rate) (Hou<br>UK Governments of<br>accurate more quic | or Average Hourly Ra<br>mum number of full<br>age Weeks informati<br>rly Rate Calculation)<br>d guidelines, ensurin<br>kly) | te Calculati<br>weeks that<br>on defined<br>This value<br>g employe | ons - Used to ca<br>t Timegate will<br>below in the <b>Av</b><br>e is often left at<br>es average hou | alculate average<br>look back to obtain<br><b>vg Calc. Weeks</b><br>12 (in line with the<br>rly rates become |

#### Avg Calc. Week (Hourly Rate)

C

Average Weeks For Average Hourly Rate Calculations - Used to calculate average daily rate. The number of Full Weeks to get an average for payment. If there is a week where no payments are made the system will look back to the **Max Calc. Weeks (Hourly Rate)** to get the information required (Hourly Rate Calculation)

|                                                 | Please Note: Due to UK legislation changes that took effect from April 2020, the calculation of average daily hours and average hourly rates is now based upon a minimum of the last 52 weeks, up to 140 weeks. An employee's calculated average hourly rate would have been adversely affected by this if they had a pay increase recently i.e. within the past 52 weeks. This would not have been reflected in the pay they received for a diary event fully until after 52 weeks. The way that has been resolved is by introducing the Max Calc. Weeks (Hourly Rate) and Avg Calc. Weeks (Hourly Rate) alongside the Max Calc. Weeks (Daily Hours) and Avg Calc. Weeks (Daily Hours). By splitting the number of weeks for the average calculation out in such a way that the number of weeks of data used to calculate the average daily hours can continue to use the UK Government guidance, and the number of weeks used to calculate the average hourly rate can be less, the employee will be more rapidly see the benefits of their pay increase when calculating averages. |
|-------------------------------------------------|----------------------------------------------------------------------------------------------------|
| Normal Working<br>Week                          | The number of days per week used to derive the average hours for the employee                                                                                                    |
| No Min. Week<br>Avg. Days To Use                | Select to limit the minimum weeks paid to an Employee<br>From the drop-down list, select:                                                                                                    |
|                                                 | Normal                                                                                                    |
|                                                 | Days in Period                                                                                                    |
|                                                 | Avg Days per Week                                                                                                    |
| Avg. Paid Days                                  | From the drop-down list, select:                                                                                                    |
|                                                 | Working Days                                                                                                    |
|                                                 | SSP Days                                                                                                    |
| Min. Avg. Paid Hours<br>Max. Avg. Paid<br>Hours | Select to limit the minimum hours paid to an Employee<br>Select to limit the maximum hours paid to an Employee                                                                                                    |

#### **Absence Effective Dates**

|                                     | Effective Dates                                     |                                                                                                    |                                                                                                    |                                                                                                    | Add Effective Date                                                                                                    |                                                                          |
|-------------------------------------|-----------------------------------------------------|----------------------------------------------------------------------------------------------------|----------------------------------------------------------------------------------------------------|----------------------------------------------------------------------------------------------------|----------------------------------------------------------------------------------------------------|--------------------------------------------------------------------------|
|                                     | €thectv<br>€1/04/2013                               | e Finish<br>62/64/2013                                                                                                    | Entitlement Po                                                                                                    | N-                                                                                                    | Q1 Copy                                                                                                    | *                                                                        |
| Effect                              | ive                                                 | Enter the effective start date (be<br>format from language settings f                                                                                                    | e that through manua<br>ormat or by using the                                                                                                    | મે, keyboard en<br>ક drop down ca                                                                                                    | itry in the lo<br>ilendar)                                                                                                    | ocal date                                                                |
| Finish                              |                                                     | Enter the effective finish date (b<br>format or by using the drop dov                                                                                                    | e that through manu<br>vn calendar)                                                                                                    | al, keyboard e                                                                                                    | ntry in DD/N                                                                                                    | <i>Μ</i> /ΥΥΥΥ                                                           |
| Entitle                             | ement Percent                                       | Amount of Entitlement Hours, V<br>expressed as a percentage                                                                                                    | alues, Days, Incident,                                                                                                    | , or Weeks with                                                                                                    | in a period                                                                                                    |                                                                          |
| Entitle<br>Hours<br>Days/<br>Weeks  | ement (Units -<br>/ Values /<br>Incidents /<br>s)   | Amount of Entitlement Units (be<br>entitlement for contracted hour                                                                                                    | e that Hours, Values,<br>s / composite rate pa                                                                                                    | Days, Incident,<br>iyment methoc                                                                                                    | or Weeks<br>J)                                                                                                    |                                                                          |
| BH En<br>(Units<br>Values<br>Incide | titlement<br>- Hours /<br>s / Days/<br>nts / Weeks) | Amount of Bank Holiday Entitle<br>Weeks entitlement for contracte<br><b>Entitlement Weeks</b> , for example<br>are bank holidays. For example,<br>a minimum entitlement would H<br><b>Weeks</b> of 5.6. In turn, this would<br>This means that an employee w<br>holiday per annum (5.6 * 5) of w<br>holidays. | ment Units (be that H<br>ed hours / composite<br>le indicates how many<br>in the UK under curr<br>have an absence rule<br>d mean that the <b>BH E</b><br>ho works 5 days per v<br>hich 8 days (1.6 * 5) v | lours, Values, D<br>rate payment of<br>y weeks of the<br>ent legislation<br>with a contrac<br><b>ntitlement We</b><br>week would re-<br>would be made | Days, Incide<br>method). <b>BI</b><br>overall enti<br>, an employ<br>ted <b>Entitle</b><br><b>eeks</b> would<br>ceive 28 day<br>e up of bank | nt, or<br>H<br>itlement<br>ree with<br><b>ment</b><br>be 1.6.<br>ys<br>< |

### Occurrence

| 0                 | ccurrences<br>lo. Wait Days | Max Unit                                | Entitlement Unit                         | Percentage                          | Using                       | Then                        | Remainder Unit                           | Entitlement Unit                                | + Add<br>Percentage                    | Occurrences<br>Using      | Value                          |
|-------------------|-----------------------------|-----------------------------------------|------------------------------------------|-------------------------------------|-----------------------------|-----------------------------|------------------------------------------|-------------------------------------------------|----------------------------------------|---------------------------|--------------------------------|
| No.               |                             | Number of                               | f the occurr                             | ences                               |                             |                             |                                          |                                                 |                                        |                           |                                |
| Wait Days         |                             | Days that a<br>allowance<br>any illness | are not paic<br>becomes p<br>, An employ | l at the s<br>ayable) i<br>yee woul | tart o<br>.e. in t<br>d hav | f the I<br>the ca<br>e to w | Diary Event<br>se of SSP,<br>ait three d | : (the amount<br>none is paid<br>ays for this p | t of days l<br>for the fir<br>ayment t | oefore<br>st thr<br>o com | e the<br>ree days of<br>nmence |
| Max Unit          |                             | This value<br><b>entitleme</b>          | is used to c<br><b>nt unit</b> belo      | ap the a                            | moun                        | it of p                     | ayments m                                | ade per weel                                    | k based o                              | n the                     |                                |
| Entitleme<br>Unit | nt                          | The unit o<br>Cannot be                 | f measure, f<br>days if mai              | for exam<br>n metho                 | ple, B<br>d is h            | lank,<br>ours.              | Hours, Day                               | s. This value                                   | cannot b                               | e day:                    | s or hours.                    |

| Percentage<br>Using<br>Then | The percentage of the gross payment calculated to be paid to the employee<br>Defaults to the Rule <b>Using</b> Field and cannot be changed<br>For the remainder of the entitlement defined, the system will pay the following: |
|-----------------------------|----------------------------------------------------------------------------------------------------|
|                             | • Calc – The calculated value of the % and Using fields below                                                                                                    |
|                             | <ul> <li>Higher – Higher of the calculated value of the % and Using fields below and the value field below</li> </ul>                                                                                                    |
|                             | <ul> <li>Lower – Lower of the calculated value of the % and Using fields below and the value field below</li> </ul>                                                                                                    |
|                             | • Value – the value defined                                                                                                    |
|                             | If this is left blank, it does not apply remainder calculation                                                                                                    |
| Remainder Unit              | The remaining entitlement                                                                                                    |
| Entitlement<br>Unit         | Defaults to the Entitlement Unit and cannot be changed                                                                                                    |
| Percentage                  | The percentage of the gross payment calculated to be paid                                                                                                    |
| Using                       | Defaults to the Rule Using Field and cannot be changed                                                                                                    |
| Value                       | Physical <b>Value</b> to pay                                                                                                    |

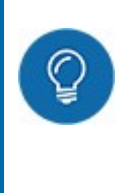

TIP: Several of the screen areas above will only be displayed if certain settings, indicated above are selected. If a value is not required for a certain configuration of an **Absence Rule**, it is not visible on the screen. This removes any confusion for the user when they are entering their details. It also ensures only the necessary details need be entered.

## HOW DO I SET UP A SERVICE BASED RULE?

This section will talk you through, step-by-step how to set up a serviced based absence rule. You will set up a rule for the following entitlement:

- 28 days holiday (including Bank Holidays) per annum i.e. 28 days x 8 hours per day = 224
- An extra day of entitlement for every year i.e. an extra 8 hours
- Capped at 5 extra days i.e. 33 days/264 hours in total after five years

### A - Getting Started

| 2                                                                                                    | gagement 🥵 General                            | 1 Securi                                                | 5                               | Q<br>Pay/Bill Settings<br>Arrangements<br>Contract Code<br>Duty Overtime Profile<br>Meimum Wace Schemes | Absence Settings<br>Absence Rules<br>Automated Absence | Pc<br>Colum<br>Defau<br>Hito<br>Pr |
|----------------------------------------------------------------------------------------------------|-----------------------------------------------|---------------------------------------------------------|---------------------------------|----------------------------------------------------------------------------------------------------|--------------------------------------------------------|------------------------------------|
| earch<br>Megate Plan ▼<br>Note and Plan ▼<br>Plan ▼<br>Plan ▼<br>Plan ▼<br>Plan ▼<br>Plan ▼                                                                                                    | Monitor 🔻 Manage 🕯                            | v Analyse <del>v</del> S                                | et Up ♥ Admin ♥                 | New                                                                                                    | Q.‡ K                                                  | eith Williams (KWill               |
| Absence Rules                                                                                                    |                                               | Description of the                                      | -                               | · · · · · · · · · · · · · · · · · · ·                                                                   |                                                        |                                    |
| Name<br>Talactary                                                                                                    |                                               | Description                                             |                                 | System Diary E                                                                                          | vent Diary Event                                       | Active                             |
| 10 days                                                                                                    |                                               | Warniters to 10 kpc in                                  | a to side and                   | Trajkyer Diller                                                                                         | a Salaan                                               | ×<br>                              |
|                                                                                                    |                                               |                                                         |                                 |                                                                                                    |                                                        |                                    |
| Back Save      Back Save      Save      Sence Rule (Not In U      General      Name*      Con      Description      Automated Rule      Active      Con      Con | 5 6<br>npurty Holday<br>ndard Company Holday  | System Diary Event*<br>Diary Event<br>Allow Overbooking | 7<br>Enreksyee Holday<br>(None) | ×<br>×                                                                                                  | (                                                      | 8                                  |
| Back Save  Back Save  bsence Rule (Not In U  General  Name* Con Description Save  Automated Rule  Effective Dates                                                                                                    | 5 6<br>npurry Holiday<br>dard Company Holiday | System Diary Event*<br>Diary Event<br>Allow Overbooking | (None)                          | ~                                                                                                    | L Ad                                                   | 8<br>dd Effective Date             |

- 1. Select **Admin** from the main menu
- 2. Select Finance from the submenu
- 3. Select Absence Rules
- 4. Select Add to create a new rule
- 5. Enter a Name for the rule Enter Company Holiday
- 6. Enter a Description for the rule Enter Company Holiday rising a day a year, capped at 5 extra days
- 7. Select a System Event e.g. Employee Holiday

- 8. Select Add Effective Date this will display more sections on the screen including Entitlement Settings, Carried Forward and Payment Settings as well as those for the Effective Dates
- **B** Entering the Entitlement Settings

| titlement Settings        | T     | Payment Settings        |  |
|---------------------------|-------|-------------------------|--|
| ntitlement Defined        | · · · | Payment Method Standard |  |
| ntitlement Type Fixed     |       |                         |  |
| ntitlement Unit Hours 🥊 🔹 |       |                         |  |
| arried Forward            |       |                         |  |
| Aax Carried Over 0 11     |       |                         |  |
| Aax Paid Hours 0          |       |                         |  |
|                           |       |                         |  |

- 9. Select the Entitlement Method for this walk through use Defined
- Select the Entitlement Type Select the type of rule (either Fixed or Service Based) in this walk through we are interested in adding an extra day's holiday for each year of service up to 5 years, so select Service Based. Making this selection will alter settings available lower down the screen
- 11. Select the **Entitlement Unit** Select **Hours** for this walk through again you will see the screen values change for the entitlements. There is no need to make any changes to the **Carried Forward** or **Payment Settings**

| 1         |            |             | (12)              |          | (13)                 |                    |
|-----------|------------|-------------|-------------------|----------|----------------------|--------------------|
| fective E | Dates      |             | $\mathbf{\gamma}$ |          | $\mathbf{Y}$         | Add Effective Date |
|           | Effective  | Finish      | Sevice Units      |          | Service Applied Type |                    |
| 4         | 06/06/2019 | ed/mm/yyyy  | Yean 🥚            | *        | Next Annual          | Ph Copy            |
| Service   |            |             |                   |          |                      | + Add Service      |
|           | Service    | Entitlement | Percentage        | Using    | Occurrences          |                    |
|           | 0          | 0           | a 5               | Standard | (7)                  |                    |
|           |            |             |                   |          |                      |                    |

### **C - Ensure correct Service Settings**

- 12. The Service rules that we are setting up add one extra day of service for every year served up to a maximum of five years. Therefore, **Service Units** needs to be changed to **Years**
- The additional days of entitlement are added on an annual basis. Therefore, select Next Annual for Service Applied Type

## **D** - Adding the Yearly Service Entitlements

| eneral Name*                                | Company Holiday                                | System Diary Event*                            | Employee Holiday                                                              |                                                                            |                |
|---------------------------------------------|------------------------------------------------|------------------------------------------------|-------------------------------------------------------------------------------|----------------------------------------------------------------------------|----------------|
| Description                                 | Company Holiday plus 1 each year               | Diary Event                                    | (None) T                                                                      |                                                                            |                |
| Automated Rule                              | <b>D</b>                                       | Allow Overbooking                              | •                                                                             |                                                                            |                |
| Active                                      |                                                |                                                |                                                                               |                                                                            |                |
| fective Dates                               | ~                                              | -                                              |                                                                               | 🗋 Add                                                                      | Effective Date |
| Effective                                   | 15 Finish                                      | 16 Vi                                          | e Units                                                                       | Service Applied Type                                                       | 14             |
| 06/06/2019                                  | (1000                                          |                                                |                                                                               | Next Annual T                                                              | Corry          |
|                                             |                                                | Y                                              |                                                                               |                                                                            | Y              |
| Service                                     | I                                              | I                                              |                                                                               | +                                                                          | dd Service     |
| Service<br>Service                          | Entitlement                                    | Percentage                                     | Using                                                                         | + A<br>Occurrences                                                         | dd Service     |
| Service<br>Service                          | Entillement<br>224                             | Percentage<br>100 %                            | Using<br>Standard                                                             | A<br>Occurrences<br>(1)                                                    | dd Service     |
| Service<br>Service                          | Entitlement<br>224<br>232                      | Percentage<br>100 %<br>100 %                   | Using<br>Standard<br>Standard                                                 | + A<br>Occurrences<br>^ (1)<br>^ (0)                                       | dd Service     |
| Service<br>0<br>1<br>2                      | Entitlement<br>224<br>232<br>240               | Percentage<br>100 %<br>100 %                   | Using<br>Standard<br>Standard<br>Standard                                     | + A<br>Occurrences<br>(1)<br>(0)<br>(0)                                    | dd Service     |
| Service<br>0<br>1<br>2<br>3                 | Entitlement<br>224<br>232<br>240<br>248        | Percentage<br>100 %<br>100 %<br>100 %          | Using<br>Standard<br>Standard<br>Standard<br>Standard                         | + A<br>Occurrences<br>(1)<br>(0)<br>(0)<br>(0)<br>(0)                      | dd Service     |
| Service<br>Service<br>0<br>1<br>2<br>3<br>4 | Entitlement<br>224<br>232<br>240<br>248<br>256 | Percentage<br>100 %<br>100 %<br>100 %<br>100 % | Using<br>Standard<br>Standard<br>Standard<br>Standard<br>Standard<br>Standard | + A<br><u>Occurrences</u><br>(1)<br>(0)<br>(0)<br>(0)<br>(0)<br>(0)<br>(0) | dd Service     |

This is an iterative, multi-step process, whereby you will need to add a Service for each year of service (starting at 0, going through to 5 - from the base year 0 the employee will be entitled to 224 hours holiday. through to 5 years where they are entitled to 264 hours - 40 hours more for their 5 years of service i.e. 8 hours or 1 day for every year served)

- 14. Select Add Service from the toolbar
- 15. Enter Entitlement (for base Service year 0 this is 224 hours, going)
- 16. Set the **Percentage** to 100.00

Add the additional Service Based Entitlement Rules - one per year, entering the values shown in the diagram above. Do this by repeating Steps 14 - 16. Each time you add a Service, the **Service** number will increment by 1

17. Finally, select Save from the toolbar. This rule is now ready to be assigned to an employee

## HOW DO I SET UP A FIXED ENTITLEMENT RULE?

The following section explains how to set up a fixed entitlement rule. It has been kept intentionally simple. The rule is a 20-day rule that uses standard hours and rate. It can be applied to an employee to pro-rata their holiday allowance using a "contract multiplier"

## **A - Getting Started**

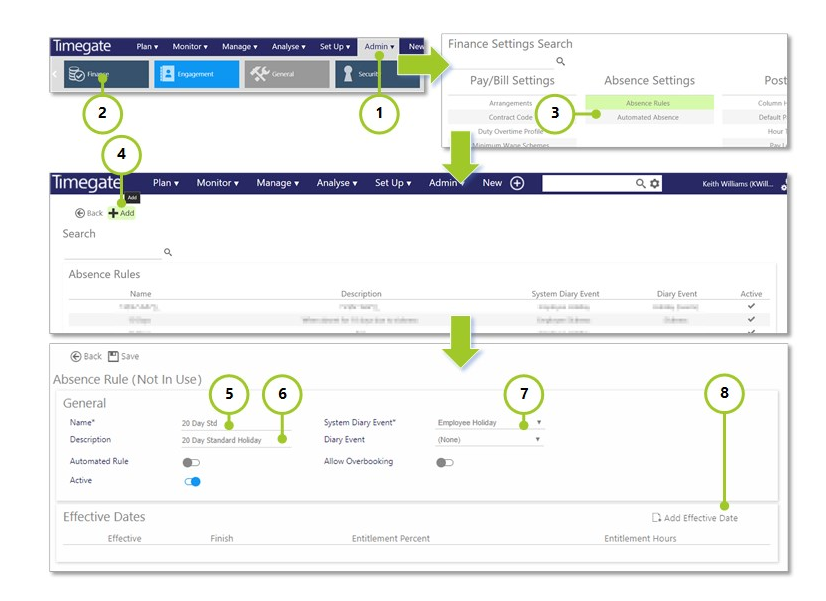

- 1. Select Admin from the main menu
- 2. Select Finance from the submenu
- 3. Select Absence Rules
- 4. Select Add to create a new rule
- 5. Enter a Name for the rule 20 Day Std
- 6. Enter a Description for the rule Enter 20 Day Standard Holiday
- 7. Select a System Event e.g. Employee Holiday
- 8. Select Add Effective Date this will display more sections on the screen including Entitlement Settings, Carried Forward and Payment Settings as well as those for the Effective Date

### **B** - Entering the Entitlement Settings

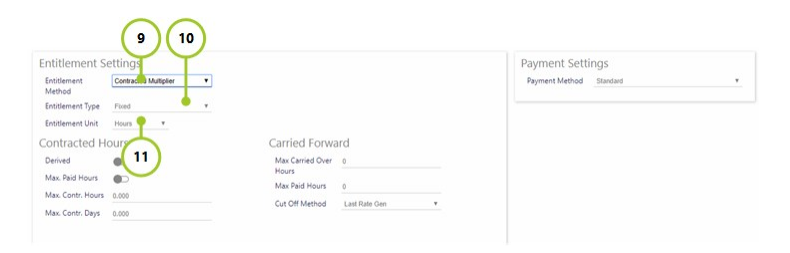

9. Select the **Entitlement Method** - for this walk through use **Contracted Multiplier**. When configuring a contracted multiplier rule, instead of defining the fixed number of hours or days that an employee is

entitled to, you specify a number of weeks' worth of entitlement that they are allowed. This is typically set at 5.6 weeks.

Against the employee record, you can then specify the number of hours or days per week they work. The employee's entitlement is then calculated by multiplying the 5.6 weeks by the hours or days (depending on how the rule is set up).

As an example, an employee works 4 days per week. They would therefore be awarded 22.4 days per year (5.6 x 4).

A different employee may work 5 days per week and so would be awarded 28 days per year. Within the contracted hours section, you can specify **Maximum Contracted Paid Hours** and **Maximum Contracted Days.** These restrict the maximum values you can specify against an employee. They have no bearing on the actual calculation of the entitlement

When **Derived** is selected, as part of the overnight balance processing, the average number of worked days and hours per week, for each employee, is calculated

Instead of then using the fixed values entered against each employee, these calculated values are used instead. This provides a much more accurate way of calculating the entitlement as many employees switch between different work patterns during their holiday year. For example, they may move from a 2 day a week pattern to a 4 day a week pattern. If a Timegate user didn't change their working days on their employee record, then they would be "deprived" of a certain amount of entitlement.

During this set up, the screen will change with **Contracted Hours**, **Carried Forward** and **Payment Settings** displayed.

- 10. Select the **Entitlement Type** Select the type of rule in this walk through, select **Fixed**. Making this selection will alter settings available lower down the screen
- 11. Select the **Entitlement Unit** Select **Hours** for this walk through again you will see the screen values change for the entitlements. There is no need to make any changes to the **Carried Forward** or **Payment Settings**

## **C** - Entering the Carried Forward Settings

- 12. Some companies allow their employees to carry over a certain amount of unused entitlement. This is configured here. As part of the overnight balance processing, when the run date crosses the end of the employee's entitlement period, a calculation is performed to see what their entitlement was as at that last day and how much they've taken in the year. If there is anything left, then that amount (up to the **Max Carried Over**) is carried forward to the next entitlement period.
- 13. Select Save, ready to assign to an employee

# WHAT ARE THE DEFAULT ABSENCE SETTINGS AT A BRANCH LEVEL?

From **Set Up** | **Branches** | **Absence** tab, the absence settings within the selected Branch can be viewed. Within the Web Client, the user cannot edit this information. The Absence Rules are set up from within the Desktop Client. An explanation of the content has been included here for information purposes.

| Click SAVE<br>BRANCH Go to<br>BRANCH VIEW | DELETE the<br>BRANCH (without saving<br>changes) | Tabs to other<br>Branch settings |
|-------------------------------------------|--------------------------------------------------|----------------------------------|
| 📃 🔛 Save 🖺 Branch View                    | 👕 Delete Branch 🛛 🎧 Refresh                      |                                  |
| Q hours (Q hours)                         |                                                  |                                  |
| -8 nours (-8 nours)                       |                                                  | 1                                |
| General Absence Rate Gen S                | ettings Call Settings Messages User Fields       |                                  |
|                                           |                                                  |                                  |
| General Details                           |                                                  | Default Rules                    |
| Maximum Calc. Weeks                       | 0                                                |                                  |
| Average Calc. Weeks                       | 0                                                | Rule Start                       |
| Normal Working Week                       | 0                                                |                                  |
| Standard Daily Hours                      | 0                                                |                                  |
| Standard Absence Hourly Rate              | 0.00                                             |                                  |
| No Min. Weeks                             |                                                  |                                  |
| Default Employee Shift Pattern            | 5 WEEK PATTERN (5 weeks)                         |                                  |
|                                           |                                                  |                                  |

| The maximum number of full weeks that the system will look back to in order to obtain the number of Average Weeks information defined. The maximum number is 104. In England, in line with government legislation, averages can be made over 2 years. Increasing the number of weeks that are looked back upon for the calculation to 104 (i.e. 2 years) will allow some weeks to be excluded as the employee may be taking time off work sick or on holiday, without it having such a large impact on their average hours and rate. |
|----------------------------------------------------------------------------------------------------|
| The number of full weeks used to get an average value for payment. If there is a week<br>where no payments are made, the system will look back to the Maximum number of<br>weeks to get the information required. In England, in line with government legislation<br>this should be set at 52.                                                                                                    |
| Amount of days worked in a week                                                                                                    |
| Amount of hours worked in a day                                                                                                    |
|                                                                                                    |

| Standard Absence<br>Hourly Rate   | The amount (in the local currency) per hour for absence                                                                                                    |
|-----------------------------------|----------------------------------------------------------------------------------------------------|
| No Min. Weeks                     | This check box, when selected enables the average hours worked to be calculated<br>from the minimum number of weeks the employee has worked rather than average<br>number of weeks specified at system level. This is used when no absence rule is known<br>i.e. when calculation the average daily hours and average hourly rate on the employee<br>maintenance screen. When the check box is ticked and an average type calculation is<br>performed, if the number of weeks that contain duty or diary event data is less than<br>the <b>Average Calc Weeks</b> value, then only those weeks that do contain data will be<br>used to calculate the averages. i.e. in England, if there is not 52 weeks' worth of data<br>(e.g. if an employee has only just joined your organisation, then their work records<br>from the weeks up to 52 weeks will be used to work out an average.) |
| Default Employee<br>Shift Pattern | These are selected using the drop-down list. The user can set up the values that appear in the <b>Admin   General   Shift Pattern</b> screen                                                                                                    |

## HOW DO I ASSIGN AN ABSENCE RULE TO AN EMPLOYEE?

Follow these steps to assign an Absence Rule to an Employee:

- Open Set Up | Employee
- Select the Employee you wish to assign an Absence Rule to
- Once their record has loaded, select the **Absence** tab. The screenshot below shows an example of an employee who has a holiday and sickness rule assigned to them:

|                                                                                    |                                   |                                   |                                                                 | eri -                       |                                | -                              |                        |          |                               |                                                        |                    |
|------------------------------------------------------------------------------------|-----------------------------------|-----------------------------------|-----------------------------------------------------------------|-----------------------------|--------------------------------|--------------------------------|------------------------|----------|-------------------------------|--------------------------------------------------------|--------------------|
|                                                                                    |                                   |                                   |                                                                 |                             |                                |                                |                        |          |                               |                                                        |                    |
| dean Trans                                                                         | the contral                       |                                   |                                                                 |                             |                                |                                |                        |          |                               |                                                        |                    |
| eneral HR Pay                                                                      | Details Ops. HR Ta                | asks At                           | sence Notes Site                                                | es Traine                   | d/Banned                       | Qualificati                    | ions Prem              | iums Sh  | ft Pattern                    | User Fields 0                                          | Document Library   |
| Basic Holida                                                                       | av Entitlement                    | (Davs                             | )                                                               |                             |                                |                                |                        |          |                               |                                                        |                    |
| Entitlement: Ho                                                                    | oliday Start 01 Jan               | H H                               | /<br>Ioliday Taken/Booked                                       | 48.53                       | 40.50                          |                                |                        |          |                               |                                                        |                    |
| Basic En                                                                           | titlement 225.51                  | н                                 | foliday Accrued                                                 | 51.28                       |                                |                                |                        |          |                               |                                                        |                    |
| O Rule Based UC                                                                    | OM Hours                          | YH                                | foliday Accrued Diff.                                           | 2.75                        |                                |                                |                        |          |                               |                                                        |                    |
|                                                                                    |                                   |                                   |                                                                 |                             |                                |                                |                        |          |                               |                                                        |                    |
| Absence Ru                                                                         | ules                              | H                                 | foliday Remaining                                               | 136,48                      |                                |                                |                        |          |                               |                                                        |                    |
| Absence Ru<br>Effective Date                                                       | ules<br>404/2018 ¥ Stand<br>Rule  | H<br>Jard Abs                     | ence Hourly Rate 0.0                                            | 136.48<br>00 Start          | P Days Per<br>Adi. (           | Week <sup>0</sup><br>C/F Taken | SSP Entitl<br>Booked A | lement o | Contracted H                  | lours 0.000                                            | Working Days 0.000 |
| Absence Ru<br>Effective Date<br>Type<br>Holiday                                    | ules<br>4/04/2018 • Stand<br>Rule | Jard Abs<br>E                     | ence Hourly Rate 0.0                                            | 136.48<br>00 \$\$<br>Start  | P Days Per<br>Adj. (           | Week 0<br>C/F Taken            | SSP Entitl<br>Booked A | lement o | Contracted H<br>Acc. Bal. Ent | lours 0.000<br>t. Bal. In Use<br>0                     | Working Days 0.000 |
| Absence Ru<br>Effective Date O<br>Type<br>Holiday                                  | ules<br>4/04/2018 • Stand<br>Rule | H<br>dard Abs<br>E<br>¥           | ence Hourly Rate 0.0<br>ntitlement UOM<br>0                     | 136.48<br>00 SSI<br>Start   | P Days Per<br>Adj. (           | Week 0<br>C/F Taken            | SSP Entitl<br>Booked A | lement 0 | Contracted H<br>Acc. Bal. Ent | lours 0.000<br>t. Bal. In Use<br>0<br>0                | Working Days 0.000 |
| Absence Ru<br>Effective Date<br>Type<br>Holiday<br>Sickness<br>Parental            | ules<br>4/04/2018 • Stand<br>Rule | H<br>dard Abs<br>E<br>V           | ence Hourly Rate 0.0<br>ntitlement UOM<br>0<br>0                | 136.48<br>00 SSI<br>Start   | P Days Per<br>Adj. (<br>0      | Week <sup>0</sup><br>C/F Taken | SSP Entitl<br>Booked A | lement o | Contracted H<br>Acc. Bal. Ent | lours 0.000<br>t. Bal. In Use<br>0<br>0                | Working Days 0.000 |
| Absence Ru<br>Effective Date<br>Type<br>Holiday<br>Sickness<br>Parental<br>Absence | ules<br>4004/2018 ¥ Stand<br>Rule | Jard Abs<br>E<br>V<br>V           | ence Hourly Rate 0.0<br>ntitlement UOM<br>0<br>0<br>0<br>0      | 136.48<br>00 SSI<br>Start   | P Days Per<br>Adj. (<br>0<br>0 | Week 0<br>C/F Taken            | _SSP Entit             | lement o | Contracted H<br>Acc. Bal. Ent | t. Bal. In Use<br>0<br>0<br>0<br>0                     | Working Days 0.000 |
| Absence Ru<br>Effective Date<br>Type<br>Holiday<br>Sickness<br>Parental<br>Absence | ules<br>4/04/2018 • Stand<br>Rule | H<br>dard Abs<br>E<br>*<br>*<br>* | ence Hourly Rate 0.1<br>ntitlement UOM<br>0<br>0<br>0<br>0<br>0 | 136.48<br>00 \$\$i<br>Start | P Days Per<br>Adj. 0<br>0<br>0 | Week <u>0</u><br>C/F Taken     | SSP Entitl<br>Booked A | lement o | Contracted H<br>Acc. Bal. Ent | lours 0.000<br>t. Bal. In Use<br>0<br>0<br>0<br>0<br>0 | Working Days 0.000 |

- Configure the employees Absence settings as required (use the guidance below explaining the contents of the Basic Holiday Entitlement and Absence Rules parts of the screen to help with this)
- Select **Save** once complete. Once the rules have been set up and saved, they can no longer be edited. However, more rules can still be assigned if the rule field is empty
- Alternatively, select Refresh to revert to the unsaved state

#### Contents of the Basic Holiday Entitlement part of the screen

This section is used for the monitoring of Employee Holiday taken within a given year. Holiday can be measured in either Days or Hours, depending upon the wants and needs of an organisation. When a Paid Holiday Diary Event is added to an Employee, the time taken within that period is entered. Paid Hours or Paid Days are deducted from their entitlement as shown on this screen.

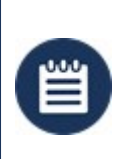

**Please Note:** No payment is made directly to the Employee through the system. These are manually keyed into a payroll application using report **01-05-10 Employee Diary by Diary Event** using a filter of Absence Events Only = Yes

| Basic Holid  | day Entitl    | lemei  | nt (D | Days)                 |        |       |
|--------------|---------------|--------|-------|-----------------------|--------|-------|
| Entitlement: | Holiday Start | 01 Jan |       | Holiday Taken/Booked  | 48.53  | 40.50 |
| Basic        | Entitlement   | 225.51 |       | Holiday Accrued       | 51.28  |       |
| O Rule Based | UOM           | Hours  |       | Holiday Accrued Diff. | 2.75   |       |
|              |               |        |       | Holiday Remaining     | 136.48 |       |
|              |               |        |       |                       |        |       |

Entitlement - Basic / Select from either Basic or Rule Based - if you select the former, you can enter a holiday entitlement and Holiday start date
 Holiday Start The Holiday Years Start Date and Month. A date selector is available where any year

- can be used but the system will only user the date and month. The date which calculations are based upon in terms of outstanding holiday allowance. This is the start of the holiday year. It could be 1st January, 1st April etc. (any date you wish to use that maps to your business need). The Holiday Years Start Date and Month. A date selector is available where any year can be used but the system will only user the date and month
- Entitlement Annual Holiday Entitlement for the Employee. This is a full year figure as the system will work out the entitlement remaining based on the Date Joined or Cont Service
   Date and the Date Left. This will be shown in either Days or Hours depending upon which has been selected. The entitlement field alls or up to 999.99 hours to be entered
- Holiday TakenCalculated based on the Number of Paid Days / Hours assigned to an EmployeeHoliday Diary Eventtaken so far (historic) in the current Holiday Year. This will be<br/>shown in either Days or Hours depending upon which has been selected. This value is<br/>rounded to two decimal places. For days basic absence, these summary figures would<br/>always be rounded to the nearest 0.25 of a day
- Holiday BookedCalculated based on the Number of Paid Days assigned to an Employee Holiday Diary<br/>Event booked in the future in the current Holiday Year. This value is rounded to two<br/>decimal places. For days basic absence, these summary figures would always be<br/>rounded to the nearest 0.25 of a day
- Holiday Accrued Calculated based on the amount of entitlement accrued on a day-by-day or hour-byhour basis so far in the current Holiday Year. This value is rounded to two decimal places. For days basic absence, these summary figures would always be rounded to the nearest 0.25 of a day

Holiday Accrued Diff Calculated based on the Holiday Accrued less the Holiday Taken fields.

If a negative value is shown, then the Employee has taken more holiday that they have accrued. Should they terminate their employment, there is a risk that this value may

Holiday RemainingCalculated based on the Holiday Entitlement less Holiday Taken less Holiday<br/>BookedUOMUnit of measurement. Select either Hours or Days depending upon business need.<br/>Only available when absence Entitlement is set to Basic.Please be aware: When switching between days and hours, the values are not<br/>converted e,g, 8 hours doesn't become a day when switched - it will remain as the<br/>value 8, thus become<br/>8 days

#### Contents of the Absence Rules part of the screen

This section is used to assign Absence Rules to the Employee that represent the Terms & Conditions that they have been recruited with.

A new Effective Date is added when an Employees employment Terms & Conditions have changed. This may be due to them moving to a different site with more or less contracted hours, or that they have been negotiated out of an existing TUPE rule.

Each Effective Date will have basic rule parameters assigned on the header line along with a single Holiday, Sickness and Parental rule and up to 7 generic Absence Type Rules.

Each Rule can have a Start Period and an Adjustment that is used to calculate the entitlement.

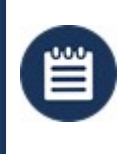

**Please Note:** Care should be taken when saving an Effective Date as the Absence Rules defined beneath it cannot be changed or deleted once saved. If this does occur, a new effective date will need to be created for the next day on from the incorrect effective date

| ective Da | stand                 | Jaru At | sence Houny | nate v. | 00 3   | SP Da | iys Per vi | CCK / | 3.    | SP Entitien | nent 196 | Contracted | Hours     |         |
|-----------|-----------------------|---------|-------------|---------|--------|-------|------------|-------|-------|-------------|----------|------------|-----------|---------|
| Туре      | Rule                  |         | Entitlement | UOM     | Star   | t     | Adj.       | C/F   | Taken | Booked      | Accrued  | Acc. Bal.  | Ent. Bal. | In Use? |
| Holiday   | HOL Cont Avg 5.6 Days | ~       | 26.13       | Day     | 01 Ja  | n     | 0          | 0.00  | 5.50  | 0.00        | 17.75    | 12.25      | 20.63     | 19      |
| ickness   | _SSP Only             | ~       | 0           | Day     | 01 Ja  | n     | 0          | 0.00  | 0.00  | 0.00        | 0.00     | 0.00       | 0.00      | 4       |
| irental   |                       | ~       | 0           |         |        |       | 0          |       |       |             |          |            |           | 0       |
| bsence    | _Compassionate        | $\sim$  | 5           | Day     | 01 Jan |       | 0          | 0.00  | 0.00  | 0.00        | 0.00     | 0.00       | 0.00      | 0       |
| osence    |                       | $\sim$  | 0           |         |        |       | 0          |       |       |             |          |            |           | 0       |
| branca    |                       | V       | 0           |         |        | -     | 0          |       |       |             |          |            |           | 0       |

#### **Effective Date**

Date that the rule set becomes active and will remain active until a subsequent effective date is entered. You cannot enter an effective date which is prior to the current effective date

| Standard Absence<br>Hourly Rate | Provides the rate for a <b>Standard</b> type of rule. The rate that will be used for those rules that are paid using the Absence Rate. Hourly Rate that is used when the <b>Absence Rule</b> has a defined setting that states "Absence Rate"                                                                                                    |
|---------------------------------|----------------------------------------------------------------------------------------------------|
| SSP Days Per Week               | Number of days in the week that SSP will be paid over. This is normally set to 5 or 7 as SSP is not a work pattern based payment but a per week payment                                                                                                    |
| SSP Entitlement                 | Calculated based on the SSP Days Per Week and the SSP Week Multiplier within the system settings. Please see Admin   System   SSP Absence Settings for more information                                                                                                    |
| Contracted Hours                | Number of hours per week that the Employee is contracted to work. This is used when<br>the <b>Absence Rule</b> has a defined setting that states "Contracted Hours" or the rule<br><b>Contracted Hours</b> section is enabled. The Absence Rule could also specify a <b>Max Contr</b><br><b>Hours</b> that will ensure that the hours entered here do not exceed it.   |
|                                 | If the rule has <b>Derived</b> enabled, this field may also be greyed out which means that the system is maintaining this for you                                                                                                    |
| Working Days                    | The Average Days Per Week that the Employee is contracted to work. This is used when<br>the <b>Absence Rule</b> has a defined setting that states "Contracted Hours" or the rule<br><b>Contracted Hours</b> section is enabled. The Absence Rule could also specify a <b>Max Contr</b><br><b>Days</b> that will ensure that the hours entered here does not exceed it. |
|                                 | If the rule has <b>Derived</b> enabled, this field may also be greyed out which means that the system is maintaining this for you                                                                                                    |
| Туре                            | Type of absence rule - holiday, sickness, parental and seven general absence rules can be applied to an employee                                                                                                    |
| Rule                            | A drop-down list is available that will list the available rules for the rule <b>Type</b> specified                                                                                                    |
| Entitlement                     | Calculated entitlement for the period. Only set once the <b>Rule</b> and <b>Start</b> year is set. A system setting is available to include Adjustments in the Entitlement as well as the Balance                                                                                                    |
| UOM                             | The UOM (Unit of Measurement) as assigned to the rule of how the entitlement is calculated and booked                                                                                                    |
| Start                           | The <b>Start</b> column dictates the entitlement period start. This is not relevant when the absence rule is set as <b>Rolling</b> , rather than <b>Fixed</b> . A date selector is available where any year can be used but the system will only user the date and month                                                                                               |

- Changed rules mid year (the system will calculate the difference in entitlement from the previous effective date but allow you to override)
- TUPE'd from a previous employer and has taken entitlement and therefore a negative adjustment needs to be made
- Taken entitlement over from a previous year and therefore a positive adjustment needs to be made

The field is only available when enabled within the system settings.

An adjustment can be assigned to a rule. This can be used to award (or penalise) an employee by giving them more or less days / hours than their entitlement allows.

If an adjustment is added, it's only valid for the current entitlement period, based on the effective date.

In the example above, the effective date is 1st Jan 2018. Once 1st Jan 2019 is reached, the adjustment, whilst still being shown, would not apply.

The following shows what the holiday rule would look like with a four day adjustment added:

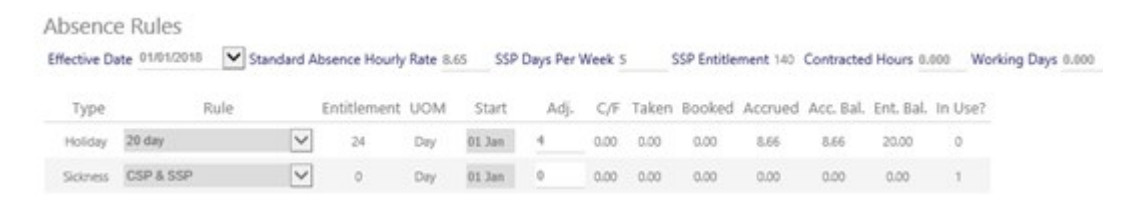

When the four day adjustment is added to the 20 day rule entitlement it gives a total entitlement of 24 days.

New effective dates can be created and at this point, you can then change any of the rule information, even removing one

Calculated if the rule is setup to automatically carry over entitlement from a previous year. Amount of entitlement carried forward from previous period automatically, if the absence rule uses the Balance Processing option.

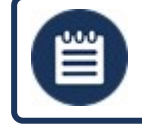

Please Note: for manual adjustments, use the ADJ field above

| Taken  | Amount of entitlement taken in the absence period up until the current date (i.e. today).<br>Calculated based on the Number of Paid Days assigned to an <b>Employee Holiday Diary</b><br><b>Event</b> taken so far (historic) in the current Holiday Year |
|--------|----------------------------------------------------------------------------------------------------|
| Booked | Amount of entitlement booked for the remainder of the absence period from and including the current date (today). Calculated based on the Number of Paid Days                                                                                             |

C/F

assigned to an **Employee Holiday Diary Event** booked in the future in the current Holiday Year

Accrued Amount of entitlement accrued by the employee in this absence period, year-to-date. Calculated based on the amount of entitlement accrued on a day by day basis so far in the current Holiday Year.

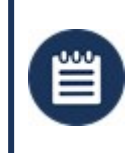

**Please Note:** If **Display To Nearest Half Hour** has been selected in the **Absence Rule Maintenance Page**, this figure will be rounded to the nearest half hour

Acc BalanceBalance of accrued entitlement. The Accrued amount minus the Taken amount,<br/>including the Adj amount if the Deduct Adjustment in Accrued Calculation? is<br/>selected within Admin | System | System Settings | Absence General. Calculated<br/>based on the amount of entitlement accrued on a day by day basis so far in the current<br/>Holiday Year

Ent. BalanceThe balance of the entitlement. Entitlement amount minus the Taken amount minusHoliday Booked, including the Adj amount if the Deduct Adjustment fromEntitlement? is selected within Admin | System | System Settings | Absence General.

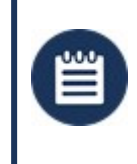

Please Note: If Display To Nearest Half Hour has been selected in the Absence Rule Maintenance Page, this figure will be rounded to the nearest half hour

In Use? The number of unique Diary Events that have been added where this rule is being used (as far back as this rule has been applied to the employee - this can be above and beyond the current absence period)

## WHAT ABSENCE REPORTS ARE THERE AVAILABLE?

Paid Absence information is available within several Timegate reports. They are normally shown in the same way as a duty with the exception that the Site name will be the Diary Event name. A sample set of reports are as follows

#### 01-05-10 Employee Diary by Diary Event

This report allows the different absence diary events to be shown for each employee:

| Report ID  | 01-05-10 Run Date : 29/07/2             | 011 10:51 by System Administrator  |                  |                                                    |      |
|------------|-----------------------------------------|------------------------------------|------------------|----------------------------------------------------|------|
| Date Range | Report using dates between Sat 1 Jan 20 | 11 00:00 and Mon 31 Jan 2011 00:00 |                  |                                                    |      |
| Pay Code   | Employee Name                           | Start Date                         | Finish Date      | Comments                                           | Days |
| Event:     | Holiday Paid - Taking Planned,          | Paid Leave                         |                  |                                                    |      |
| 0003       | DARREN JONES                            | 19/01/2011 00:00                   | 19/01/2011 23:59 |                                                    | 1.00 |
| 0003       | DARREN JONES                            | 20/01/2011 00:00                   | 20/01/2011 23:59 |                                                    | 1.00 |
|            |                                         |                                    |                  | Event Total :                                      | 2.00 |
| vent:      | Incident - General Incident             |                                    |                  |                                                    |      |
| 006        | HARRIET FIELDS                          | 13/01/2011 01:23                   | 13/01/2011 01:23 | Window Broken on Site                              | 0.00 |
|            |                                         |                                    |                  | Event Total :                                      | 0.00 |
| ivent:     | Left Duty Early - Left Duty Early       | ,                                  |                  |                                                    |      |
| 006        | HARRIET FIELDS                          | 13/01/2011 02:00                   | 13/01/2011 02:00 | Duty Split:Not Feeling Well,<br>need to leave site | 0.00 |
|            |                                         |                                    |                  | Event Total :                                      | 0.00 |

#### 03-05-08 Employee Provisional Pay

This report will shows the Diary Event start date with the associated number of hours and rate the absence is paid at

#### **Retail Merchandise**

#### Dates between Tue 1 Feb 2011 00:00 and Thu 31 Mar 2011 23:59

#### ALEX PRICE

PayCode :

| Date and Time            | Site         | Duty ID | Pay Level        | Hours Type        | Rate  | Hours        | Pay      | 10 Hrs |
|--------------------------|--------------|---------|------------------|-------------------|-------|--------------|----------|--------|
| 01/03/2011 19:00 - 07:00 | ACMERETEL    | 5969    | Security Officer | Regular           | £6.00 | 12 hrs 0 m   | £72.00   |        |
| 02/03/2011 19:00 - 07:00 | ACMERETEL    | 5971    | Security Officer | Regular           | £6.00 | 12 hrs 0 m   | £72.00   |        |
| 07/03/2011 07:00 - 19:00 | ACMERETEL    | 5980    | Security Officer | Regular           | £6.00 | 12 hrs 0 m   | £72.00   | -      |
| 08/03/2011 07:00 - 19:00 | ACMERETEL    | 5982    | Security Officer | Regular           | 66.00 | 12 hrs 0 m   | £72.00   |        |
| 09/03/2011 07:00 - 19:00 | ACMERETEL    | 5984    | Security Officer | Regular           | 66.00 | 12 hrs 0 m   | 672.00   | -      |
| 10/03/2011 19:00 - 07:00 | ACMERETEL    | 5987    | Security Officer | Regular           | £6.00 | 12 hrs 0 m   | £72.00   | -      |
| 11/03/2011 19:00 - 07:00 | ACMERETEL    | 5989    | Security Officer | Regular           | 66.00 | 12 hrs 0 m   | £72.00   |        |
| 13/03/2011               | Holiday Paid |         |                  |                   | £6.00 | 19 hrs 12 m  | £115.20  |        |
| 18/03/2011 07:00 - 19:00 | ACMERETEL    | 6002    | Security Officer | Regular           | £6.00 | 12 hrs 0 m   | £72.00   |        |
| 19/03/2011 07:00 - 19:00 | ACMERETEL    | 6004    | Security Officer | Regular           | 66.00 | 12 hrs 0 m   | 672.00   |        |
| 20/03/2011 07:00 - 19:00 | ACMERETEL    | 6006    | Security Officer | Regular           | £6.00 | 12 hrs 0 m   | £72.00   |        |
| 21/03/2011 19:00 - 07:00 | ACMERETEL    | 6009    | Security Officer | Regular           | £6.00 | 12 hrs 0 m   | £72.00   |        |
| 22/03/2011 19:00 - 07:00 | ACMERETEL    | 6011    | Security Officer | Regular           | £6.00 | 12 hrs 0 m   | 672.00   |        |
| 23/03/2011 19:00 - 07:00 | ACMERETEL    | 6013    | Security Officer | Regular           | £6.00 | 12 hrs 0 m   | £72.00   |        |
| 28/03/2011 07:00 - 19:00 | ACMERETEL    | 6022    | Security Officer | Regular           | £6.00 | 12 hrs 0 m   | £72.00   |        |
| 29/03/2011 07:00 - 19:00 | ACMERETEL    | 6024    | Security Officer | Regular           | £6.00 | 12 hrs 0 m   | £72.00   | *      |
| 30/03/2011 07:00 - 19:00 | ACMERETEL    | 6026    | Security Officer | Regular           | 66.00 | 12 hrs 0 m   | £72.00   |        |
| 31/03/2011 19:00 - 07:00 | ACMERETEL    | 6029    | Security Officer | Regular           | £6.00 | 12 hrs 0 m   | £72.00   | -      |
|                          |              |         |                  | Employee Totals : |       | 223 hrs 12 m | £1,339.2 | 0      |

Comments:

Please check for correctness and advise your regional branch on receipt of any adjustments.

#### 09-01-01 Paid Absence Report

This report shows only the paid absence for the period

#### Paid Absence Report

Report ID: 09-01-01 Run Date: 03/08/2011 14:25 by System Administrator

Date Range Report using dates between Tue 1 Mar 2011 00:00 and Thu 31 Mar 2011 23:59

| Scheme Name          | Pay Code PIN | Employee Name | Absence Start Date | Hours | Rate  | Total   |
|----------------------|--------------|---------------|--------------------|-------|-------|---------|
| Employee :           | - ALEX PRI   | CE            |                    |       |       |         |
| Holiday - UK Statuto |              | ALEX PRICE    | 13-Mar-2011        | 9.60  | £6.00 | £57.60  |
| foliday - UK Statuto |              | ALEX PRICE    | 17-Mar-2011        | 9.60  | £6.00 | £57.60  |
|                      |              |               | Employee Totals ;  | 19.20 |       | £115.20 |
|                      |              |               | Branch Totals :    | 19.20 |       | £115.20 |
|                      |              |               |                    | 10.20 |       | 2115.20 |

#### 09-05-01 Employee Absence Balances

This report shows all of the balances per Employee using the report selection To Date as the point in time to extract the Balances. The balance are calculated every day, normally overnight, for reporting

#### Employee Absence Balances

| Report ID : 09-1<br>Using last pay pe | niod found for dates betw | /08/2011 14:25 b)<br>een Sat 23 Jul 201 | / Sγstem Ad<br>1 00:00 an | lministrator<br>d Sat 30 Jul 20 | 011 23:59          |                         |                       |              |             |              |
|---------------------------------------|---------------------------|-----------------------------------------|---------------------------|---------------------------------|--------------------|-------------------------|-----------------------|--------------|-------------|--------------|
| Restrictions :-                       | Employee - PRICE.         |                                         |                           |                                 |                    |                         |                       |              |             |              |
| Pay Code Employee                     | Entitlement<br>Start      | Annual<br>Entitionent                   | Used                      | Remaining                       | Accrued to<br>Date | Accrued Diff<br>to Date | Carried Fw<br>to Date | Hour Per Day | Houriy Rate | Paid to Date |
| Branch : RETAILME                     | RC - Retail Merchandise   |                                         |                           |                                 |                    |                         |                       |              |             |              |
| Employee : - ALEX PR                  | ICE                       |                                         |                           |                                 |                    |                         |                       |              |             |              |
| _05#                                  | C6/04/2011 CC:00          | 40.00                                   | 0.00                      | 40.00                           | 0.00               | 0.00                    | 0.00                  | 9.90         | 60.00       | £0.00        |
| Kelday - UK Statutery                 | 01/01/2011 00-00          | 23.40                                   | 2.00                      | 31.40                           | 11.58              | 0.58                    | 0.00                  | 6.60         | \$6.00      | 4115.20      |
|                                       | Em                        | ployee Totals :                         | 2.00                      | 61.40                           | 11.58              | 9.58                    | 0.00                  |              |             | 6115.20      |
|                                       | ,                         | Branch Totals :                         | 2.00                      | 61.40                           | 11.50              | 0.58                    | 0.00                  |              |             | \$118.20     |
|                                       |                           | Cond Table .                            | 2.00                      | 61.40                           | 11.58              | 0.14                    | 0.00                  |              |             | 1115.20      |

#### 09-05-02 Employee Absence Accrual

This report shows the accrual value that will need to be accrued

## Employee Absence Accrual

Report ID: 09-05-02 Run Date: 03/08/2011 14:27 by System Administrator

Date Range Report using last pay period found for dates between Sat 23 Jul 2011 00:00 and Sat 30 Jul 2011 23:59

|                      | Employee - mar   |          |                       |                                    |                    |       |                        |
|----------------------|------------------|----------|-----------------------|------------------------------------|--------------------|-------|------------------------|
| Scheme Name          | Pay Code         | PIN      | Employee Name         | Accrued<br>To Date                 | Accrued<br>Balance | Rate  | Total                  |
| Branch :             | RETAILMERC - R   | etail Me | rchandise             |                                    |                    |       |                        |
| Scheme :             | _OSP - OSP 8W    |          |                       |                                    |                    |       |                        |
| _OSP                 |                  |          | ALEX PRICE            | 0.00                               | 0.00               | £6.00 | £0.00                  |
|                      |                  |          |                       | Scheme Totals :                    | 0.00               |       | £0.00                  |
| Scheme :             | Holiday - UK Sta | utory -  | Holiday - UK Statutor | y                                  |                    |       |                        |
| Holiday - UK Statuts | ory              |          | ALEX PRICE            | 11.58                              | 9.58               | £6.00 | 61.379.52              |
|                      |                  |          |                       |                                    |                    |       |                        |
|                      |                  |          |                       | Scheme Totals :                    | 9.58               |       | £1,379.52              |
|                      |                  |          |                       | Scheme Totals :<br>Branch Totals : | 9.58<br>9.58       |       | £1,379.52<br>£1,379.52 |